PRINCIPAL IMPRIMIR ENCERRAR

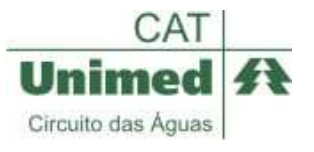

#### Central de Apoio Tecnológico - CAT Unimed Circuito das Águas São Lourenço - MG 35 3695-8523 Ramal 8534 http://saude.unimed-online.net/cat

# Conteúdo

- 🔟 Menu Versão 1.6
  - Apresentação da Central de Apoio Tecnológico
  - Acessando o sistema
  - Opções disponíveis no sistema
  - Descrição das opções
  - Pinalizar Atendimento
  - Consulta Solicitação
  - Consulta Comprovante
  - 2 Observação
  - SADT Solicitação
  - SADT Comprovante
  - SADT Execução
  - Pesquisar Solicitações
  - **?** Verifica Produção
  - Cliente Intercâmbio
  - Pesquisar Serviços
  - Pesquisar CID
  - 2 Webmail
  - 2 Dados Pessoais
  - Requerimento
  - ? Ajuda
  - Perguntas Freqüentes

#### Subir

# CAT

A Central de Apoio Tecnológico (CAT) é o novo departamento da Unimed Circuito das Águas que foi criado especialmente para dar suporte a implantação do Sistema de Autorização Online que faz parte do processo de informatização dos consultórios médicos. Este sistema foi desenvolvido para agilizar o processo de comunicação entre os profissionais da saúde e a Unimed Circuito das Águas.

Além da rapidez e facilidade de utilizar, esta solução irá diminuir consideravelmente os gastos relacionados a telefone e a manipulação excessiva de papéis.

# Como utilizar este manual (Versão On-Line através do Internet Explorer):

Escolha o tópico no menu clicando em seu respectivo link. Para retornar ao menu, no final de cada tópico haverá um atalho com a palavra **Subir**, clique neste link e retorne ao topo da página (Menu).

# Requisitos básicos para utilizar o Sistema de Autorizações:

- Microsoft Windows Xp;
- Internet Explorer 6 ou superior;
- Conexão com a Internet;

OBS.: Certifique-se de que o seu acesso à internet esteja adequado, caso contrário, você não conseguirá realizar os procedimentos necessários satisfatoriamente. Se a sua provedora não lhe fornecer o suporte necessário, procure uma provedora mais eficiente o mais breve possível. Lembre-se que nem sempre o melhor preço é a melhor opção. O CAT recomenda que para acessar o sistema de Autorização e o Intrachat adequadamente é necessário ter no mínimo uma Internet do tipo Banda Larga de 128K (quanto maior for este número, melhor).

Para saber <u>aproximadamente</u> a velocidade de sua Internet, acesse o site <u>http://www.meuip.com.br/</u> e em seguida, clique em "Medidor de Velocidade" para escolher um dos endereços que indicam a velocidade da sua Internet. (A medição é aproximada, portanto, compare a velocidade de sua Internet em vários sites diferentes para uma melhor avaliação)

<u>Subir</u>

Acessando o sistema

<u>http://saude.unimed-online.net/unimedteste</u> (Versão de <u>teste</u>, disponível desde **20/09/2008**) <u>http://saude.unimed-online.net/</u> (Versão <u>oficial</u>, estará disponível somente a partir de **01/12/2008**)

**IMPORTANTE**.: Utilize livremente o **Sistema de testes** para adquirir prática e esclarecer todas as eventuais dúvidas. Simultaneamente, continue utilizando o atual método de autorizações vigente.

E

Para acessar, abra o navegador Internet Explorer dando um duplo clique no ícone... **Sistema de Testes**: <u>http://saude.unimed-online.net/unimedteste</u> (disponível desde 20/09/2008) ou

Sistema Oficial: http://saude.unimed-online.net/ (a partir de 01/12/2008)

# Abrirá a seguinte página...

| Autenticação de Usuários - Microsoft Internet Explorer              | X                                   |
|---------------------------------------------------------------------|-------------------------------------|
| Arquivo Editar Exibir Favoritos Ferramentas Ajuda                   | 20                                  |
| 🔇 • 🕤 · 🖻 📓 🚮 🔎 👷 🥹 😂 • 🍃 🖼 •                                       |                                     |
| Endereço Dhttp://saude.unimed-online.net/unimedteste/logn.aspx      | 💌 🎒 Ir Links ≫                      |
|                                                                     |                                     |
| Unimed <b>f</b>                                                     | Código de identificação             |
|                                                                     | do usuário                          |
| Circuito das Aguas                                                  |                                     |
| Identificação : 01560000                                            |                                     |
| Senha Atual : ••••••                                                | Senha atual                         |
| Conectar                                                            | Serina atdai                        |
| Alterete Stelle                                                     |                                     |
| Antoron Serina                                                      |                                     |
| Desenvolvido pela Equipe de Tecnologia da Informação                |                                     |
| Unimed Circuito das Águas                                           |                                     |
|                                                                     |                                     |
|                                                                     |                                     |
|                                                                     |                                     |
|                                                                     |                                     |
|                                                                     |                                     |
|                                                                     |                                     |
|                                                                     |                                     |
|                                                                     |                                     |
|                                                                     |                                     |
|                                                                     |                                     |
|                                                                     |                                     |
|                                                                     |                                     |
|                                                                     | <u>×</u>                            |
|                                                                     | internet                            |
| Iniciar 😻 🧑 🕼 🕑 🎧 🐑 🛗 😲 🐨 👛 _ATALHOS 🔮 Autentic 😻 Google 😡 CorelDRA | 222 📝 FrontPage 🕵 🌒 🛛 🕁 🖓 🚱 🥂 09:16 |
| preencha os campos e clique em <b>Conectar</b> .                    |                                     |

Se os dados estiverem corretos, a seguinte tela irá aparecer:

| Sistema de Autorizações - Microsoft Internet Explorer |                                                                 | _ = = ×        |
|-------------------------------------------------------|-----------------------------------------------------------------|----------------|
| Arquivo Editar Exibir Favoritos Ferramentas           | Ajuda                                                           | 27             |
| Q · O · 🖹 🖻 🐔 🔎 🍲 🥴                                   | a) @ - 2, □ - 35                                                |                |
| Endereço a http://saude.unimed-online.net/unimedtes   | ste/atendimento/autorizacoes/consultorios/menu_consultorio.aspx | 🛃 Ir Links »   |
|                                                       |                                                                 | -              |
| Usuário Logado: 0000000 - Nome do Usuá                | ário 🛫                                                          |                |
| Finalizar<br>Atendimento                              | Código e nome do Unin                                           | ied ft         |
| Consulta                                              | usuano conectado                                                | s Aguas        |
| S.A.D.T.<br>Solicitação                               | ao sistema                                                      |                |
| S.A.D.T.<br>Execução                                  |                                                                 |                |
| Pesquisa<br>Solicitações                              |                                                                 |                |
| Verifica<br>Produção                                  |                                                                 |                |
| Cadastro<br>Cliente<br>Intercâmbio                    |                                                                 |                |
| Menu<br>Autorizações                                  |                                                                 |                |
| Webmail                                               |                                                                 |                |
| Dados<br>Pessoais                                     |                                                                 |                |
| Requerimento                                          |                                                                 |                |
| Ajuda                                                 |                                                                 |                |
| Fazer<br>Logoff                                       |                                                                 |                |
|                                                       |                                                                 |                |
|                                                       |                                                                 |                |
|                                                       |                                                                 | NS - nº 370088 |
|                                                       |                                                                 |                |
| 1                                                     | Distant                                                         |                |
|                                                       | DOLLAR Dave Law Law Dave Advance                                |                |
| 1 mon   🙆 📾 🖓 🕞 🖓 🖉 👹 🛇 💯                             | U 2 3 CoreD 6 Sistem. C. C. 200 0 0 0                           | 16:44          |

#### <u>Subir</u>

Opções disponíveis no sistema

# Cartão do cliente

Para utilizar adequadamente todas as opções disponíveis no sistema é fundamental identificar corretamente todos os dados impresso no cartão do cliente.

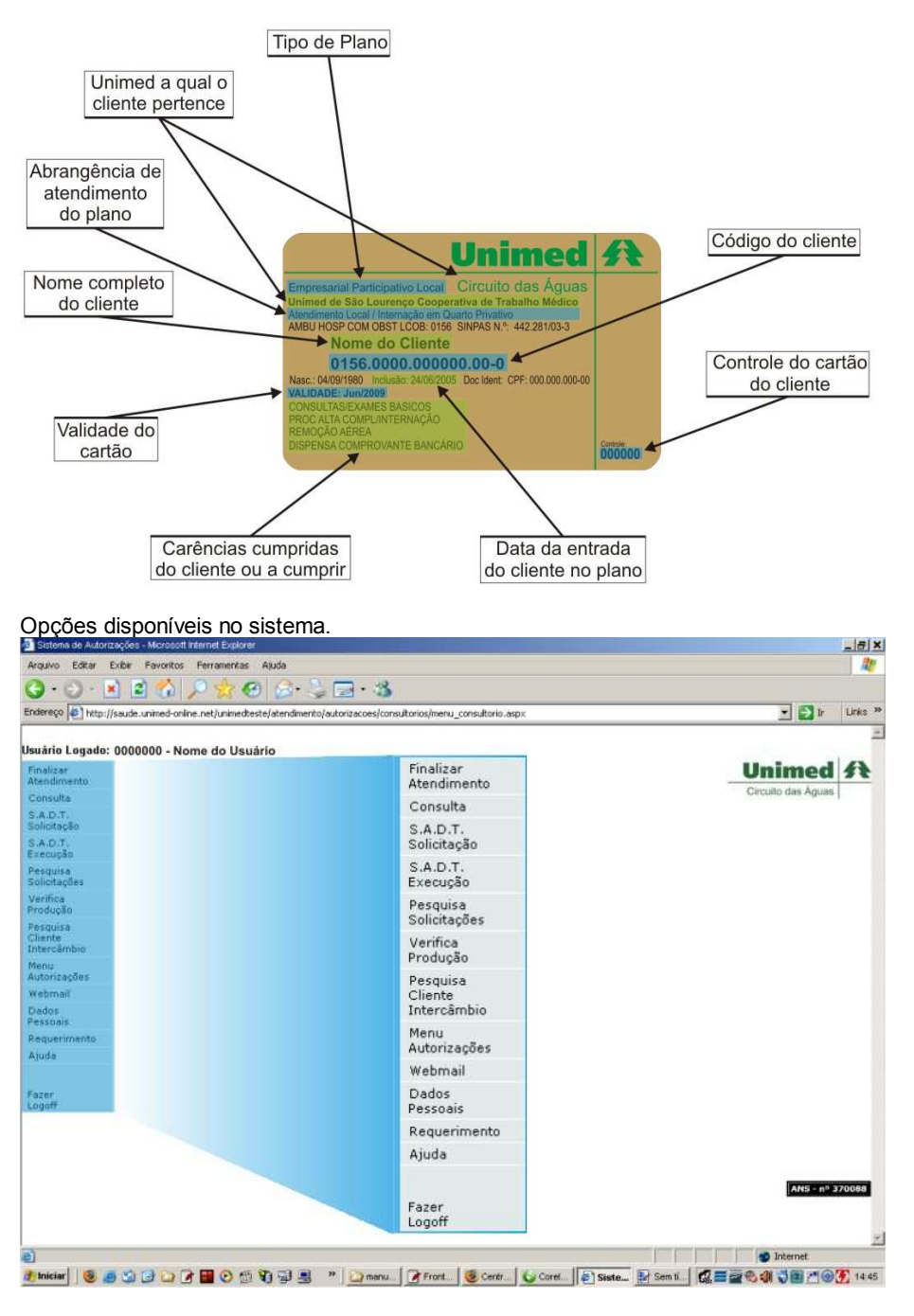

#### <u>Subir</u>

Descrição das opções

#### **Finalizar Atendimento**

Possibilita preencher algumas informações nas autorizações após ter sido solicitada. (Ex.: C.I.D.)

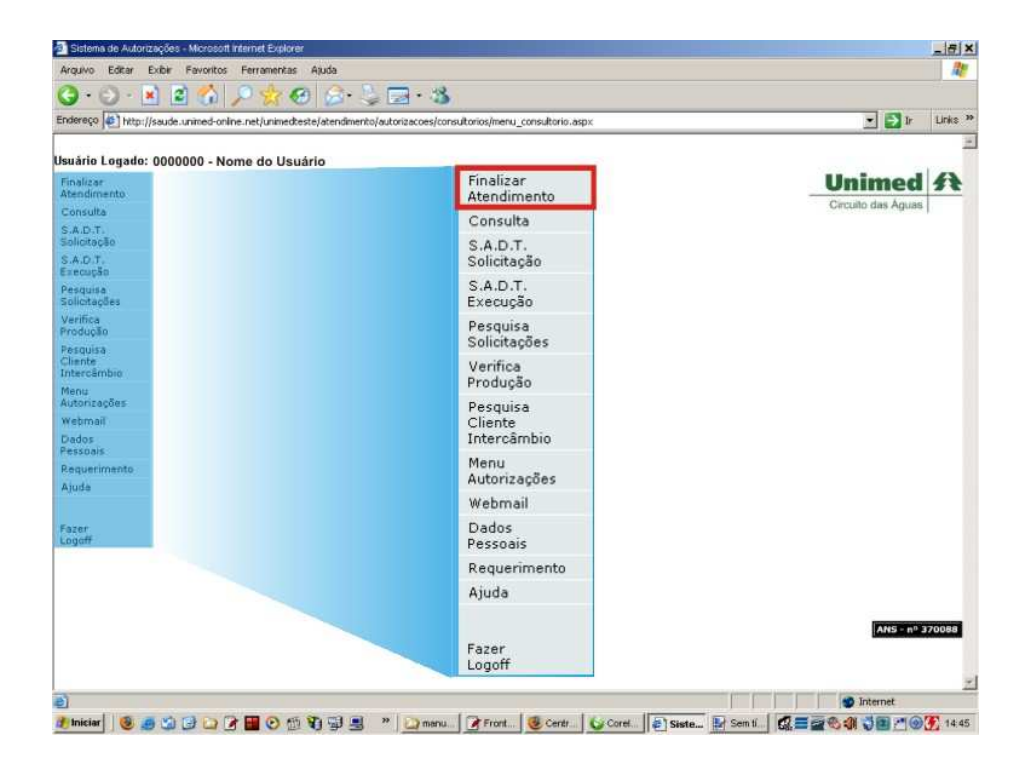

# Consulta

Liberar consultas para **Clientes 0156** e **Clientes Intercâmbio**, ou seja, todos os clientes, sendo da Unimed Circuito das Águas ou de outras Unimeds.

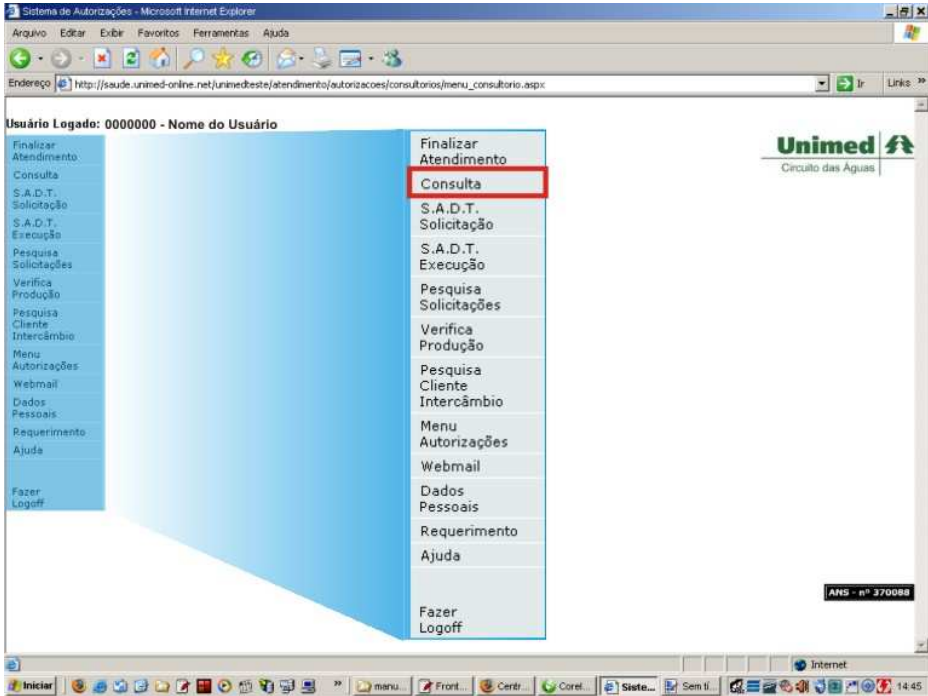

#### S.A.D.T. Solicitação (Serviços de Atendimento, Diagnóstico e Tratamento)

Fazer liberação do procedimento para execução. Local que serão cadastrados os procedimentos que o médico solicitou e o cliente realizará.

| • 3<br>consultarios/menu_consultario.aspx<br>Finalizar<br>Atendimento<br>Consulta                        |                                                                                                    |
|----------------------------------------------------------------------------------------------------|----------------------------------------------------------------------------------------------------|
| <ul> <li>Consultarios/Ineru_consultario_aspic</li> <li>Finalizar<br/>Atendimento<br/>Consulta</li> </ul> |                                                                                                    |
| Finalizar<br>Atendimento<br>Consulta                                                                     |                                                                                                    |
| Finalizar<br>Atendimento<br>Consulta                                                                     | Unimed A                                                                                                    |
| Finalizar<br>Atendimento<br>Consulta                                                                     | Unimed A                                                                                                    |
| Consulta                                                                                                 |                                                                                                    |
| Golijadica                                                                                               | Circuito dais Aguas (                                                                                                    |
| S.A.D.T.<br>Solicitação                                                                                  |                                                                                                    |
| S.A.D.T.<br>Execução                                                                                     |                                                                                                    |
| Pesquisa<br>Solicitações                                                                                 |                                                                                                    |
| Verifica<br>Produção                                                                                     |                                                                                                    |
| Pesquisa<br>Cliente<br>Intercâmbio                                                                       |                                                                                                    |
| Menu<br>Autorizações                                                                                     |                                                                                                    |
| Webmail                                                                                                  |                                                                                                    |
| Dados<br>Pessoais                                                                                        |                                                                                                    |
| Requerimento                                                                                             |                                                                                                    |
| Ajuda                                                                                                    |                                                                                                    |
| Fazer<br>Logoff                                                                                          | ANS - nº 370088                                                                                                    |
|                                                                                                    |                                                                                                    |
|                                                                                                    | 1 Internet                                                                                                    |
|                                                                                                    | S.A.D.T.<br>Solicitação<br>S.A.D.T.<br>Execução<br>Pesquisa<br>Solicitações<br>Verifica<br>Produção<br>Pesquisa<br>Cliente<br>Intercâmbio<br>Menu<br>Autorizações<br>Webmail<br>Dados<br>Pessoais<br>Requerimento<br>Ajuda<br>Fazer<br>Logoff |

# S.A.D.T. Execução (Serviços de Atendimento, Diagnóstico e Tratamento)

Executa o procedimento liberado e autorizado como os procedimentos auto-gerados (**Ex.:** Exames de laboratório, eletrocardiograma, colposcopia, tonometria, etc.).

Neste local, quando o beneficiário for realizar o exame, constarão os procedimentos solicitados e o que o profissional autorizado irá executar.

**Ex.:** O cliente foi em um determinado cooperado, este pediu Raio X simples. Tudo será cadastrado em **S.A.D.T. Solicitações** e o cliente sairá com o número gerado pelo sistema. Quando for até o local fazer o exame aparecerão todos os procedimentos cadastrados para este ponto de atendimento.

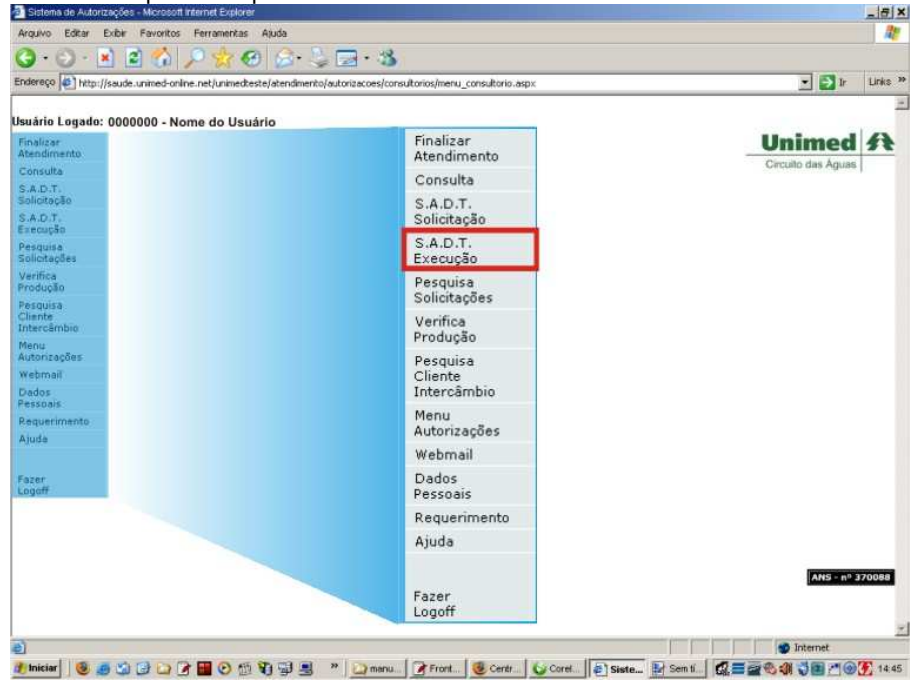

#### Pesquisa Solicitações

Local onde podem ser feitas as pesquisas em relação aos procedimentos solicitados pelo cliente num período de tempo.

| Arguivo Editar Exibir Favoritos Ferramentas A        | juda                                                         |                     |
|------------------------------------------------------|--------------------------------------------------------------|---------------------|
| 3 • 🕤 • 🖹 🖻 🟠 🔎 👷 😁                                  | 🔓 · 😓 🖂 · 🚳                                                  |                     |
| ndereço 🔯 http://saude.unimed-online.net/unimedteste | /atendimento/autorizacoes/consultorios/menu_consultorio.aspx | 💌 🛃 Ir 🛛 Links      |
| 101 F 3                                              |                                                              |                     |
| suário Logado: 0000000 - Nome do Usuári              | 0 Einstings                                                  | Hadamad (A)         |
| Abendimento                                          | Atendimento                                                  | Unimed 38           |
| Consulta                                             | Consulta                                                     | Circuit das Aguas ( |
| S.A.D.T.<br>Solicitação<br>S.A.D.T.                  | S.A.D.T.<br>Solicitação                                      |                     |
| Execução<br>Pesquisa<br>Solicitações                 | S.A.D.T.<br>Execução                                         |                     |
| Verifica<br>Produção                                 | Pesquisa<br>Solicitações                                     |                     |
| Cliente<br>Intercâmbio                               | Verifica<br>Produção                                         |                     |
| menu<br>Autorizações<br>Webmail<br>Dados             | Pesquisa<br>Cliente<br>Intercâmbio                           |                     |
| Pessoais<br>Requerimento                             | Menu<br>Autorizações                                         |                     |
| Ajuse                                                | Webmail                                                      |                     |
| Fazer<br>Logaff                                      | Dados<br>Pessoais                                            |                     |
|                                                      | Requerimento                                                 |                     |
|                                                      | Ajuda                                                        |                     |
|                                                      | Fazer<br>Logoff                                              | ANS nº 370088       |
| 1                                                    |                                                              | Internet            |

# Verifica Produção

Local destinado a verificação do extrato da produção médica que são lançados no Sistema Saúde Online, ou seja, aparecerá um extrato com a relação dos procedimentos realizados em um determinado período de tempo.

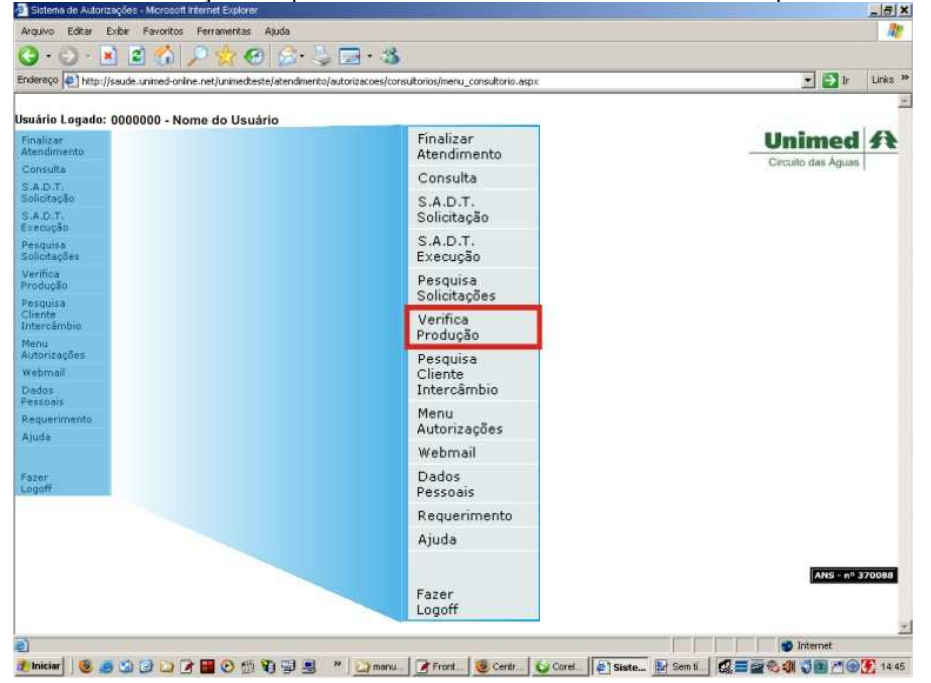

# **Cliente Intercâmbio**

Possibilita pesquisar se o clientes intercâmbio já possui cadastro na Unimed Circuito das Águas (0156).

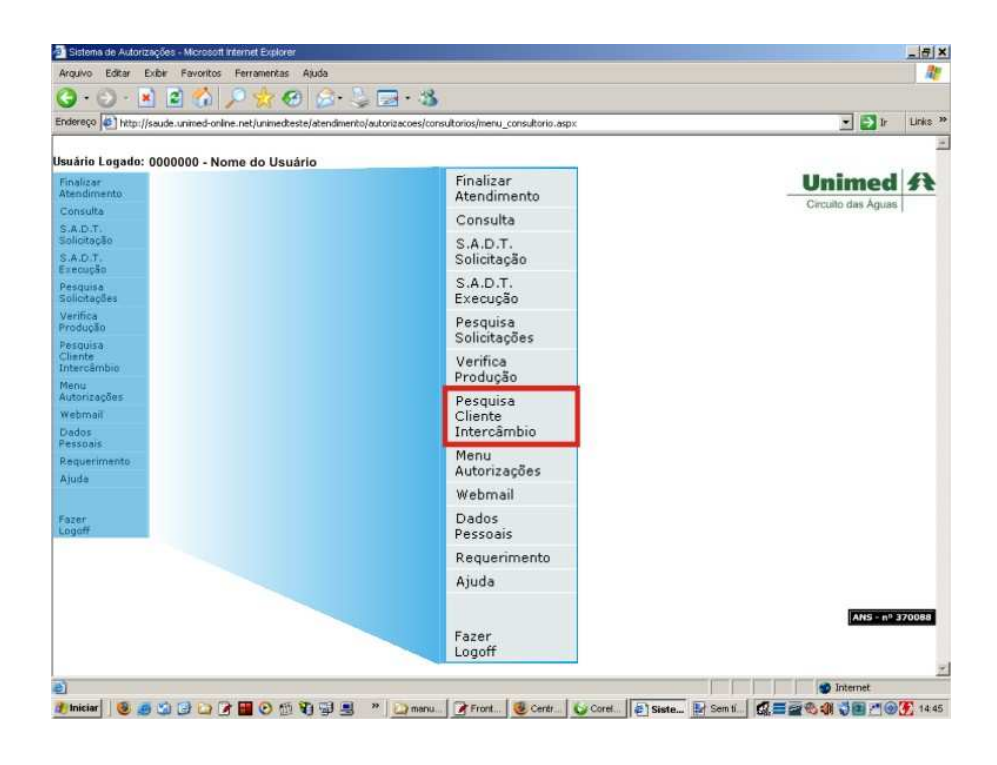

# Menu Autorizações

| Statema de Autorizações - Microsoft Internet Explore                      | Anda                                                             |                    |
|---------------------------------------------------------------------------|------------------------------------------------------------------|--------------------|
| (3 • (3) • (x) (a) (4) (1) (4) (1) (4) (4) (4) (4) (4) (4) (4) (4) (4) (4 | a 🚓 👌 🔜 • %                                                      |                    |
| Endereço http://saude.unimed-online.net/unimedee                          | este/atendimento/autorizacoes/consultorios/menu_consultorio.aspx | 💌 🎒 Ir Links M     |
|                                                                           |                                                                  |                    |
| Isuàrio Logado: 0000000 - Nome do Usu<br>Finalizar<br>Atendimento         | ário<br>Finalizar<br>Atendimento                                 | Unimed A           |
| Consulta                                                                  | Consulta                                                         | Circuito das Aguas |
| S.A.D.T.<br>Solicitação<br>S.A.D.T.                                       | S.A.D.T.<br>Solicitação                                          |                    |
| execução<br>Pesquisa<br>Solicitações                                      | S.A.D.T.<br>Execução                                             |                    |
| Verifica<br>Produção<br>Pesquisa                                          | Pesquisa<br>Solicitações                                         |                    |
| Cliente<br>Intercâmbio                                                    | Verifica<br>Produção                                             |                    |
| Autonizações<br>Webmail<br>Dados                                          | Pesquisa<br>Cliente<br>Intercâmbio                               |                    |
| Pessoais<br>Reguerimento<br>Ajunte                                        | Menu<br>Autorizações                                             |                    |
|                                                                           | Webmail                                                          |                    |
| Fazer<br>Logoff                                                           | Dados<br>Pessoais                                                |                    |
|                                                                           | Requerimento                                                     |                    |
|                                                                           | Ajuda                                                            |                    |
|                                                                           | Fazer<br>Logoff                                                  | ANS - nº 370088    |
| a)                                                                        |                                                                  | 2 Internet         |

# Webmail

Permite ler e escrever e-mails.

| Arquivo Editar Exibir Favoritos Ferramenta:      | i Ajuda                                                           |                                          |
|--------------------------------------------------|-------------------------------------------------------------------|------------------------------------------|
| G • 🕤 · 🖹 🖻 🟠 🔎 🌟 •                              | 9 🔗 😓 🖂 · 🍪                                                       |                                          |
| Endereço 🚺 http://saude.unimed-online.net/unimed | teste/atendimento/autorizacoes/consultorios/menu_consultorio.aspx | 💌 🛃 Ir 🛛 Links 🏁                         |
|                                                  |                                                                   | -                                        |
| Finalizar<br>Atendimento                         | Finalizar<br>Atendimento                                          | Unimed A                                 |
| Consulta                                         | Consulta                                                          | Circuito das Aguas                       |
| Salutição<br>S.A.D.T.                            | S.A.D.T.<br>Solicitação                                           |                                          |
| Pesquisa<br>Solicitações                         | S.A.D.T.<br>Execução                                              |                                          |
| Verifica<br>Produção<br>Pesquisa                 | Pesquisa<br>Solicitações                                          |                                          |
| Cliente<br>Intercâmbio<br>Meou                   | Verifica<br>Produção                                              |                                          |
| Autorizações<br>Webmail<br>Dados                 | Pesquisa<br>Cliente<br>Intercâmbio                                |                                          |
| Pessoais<br>Requerimento<br>Ajuda                | Menu<br>Autorizações                                              |                                          |
| PU0124                                           | Webmail                                                           |                                          |
| Fazer<br>Logoff                                  | Dados<br>Pessoais                                                 |                                          |
|                                                  | Requerimento                                                      |                                          |
|                                                  | Ajuda                                                             |                                          |
|                                                  | Fazer<br>Logoff                                                   | ANS - nº 370088                          |
|                                                  |                                                                   | Totamat                                  |
| 🛃 Iniciar 🛛 🚳 🚙 🖄 🕞 🕞 🍞 📟 🕞 🕫                    | 1 1                                                               | Bel Sem ti 1 2 = a 0. 20 3 a 2 0 2 12 45 |

# **Dados Pessoais**

| Arquivo Editar Exibir Favoritos Ferramenta     | s Aluda                                                           |                    |
|------------------------------------------------|-------------------------------------------------------------------|--------------------|
| 🧿 - 🕤 - 🖹 🖻 🐔 🔎 🌸 -                            | 0 🗇 🖉 🗖 · 🚳                                                       |                    |
| Endereço http://saude.unimed-online.net/unimed | Reste/atendimento/autorizacoes/consultorios/menu_consultorio.aspx | 💌 🛃 Ir 🛛 Links »   |
|                                                |                                                                   |                    |
| Finalizar<br>Atendimento                       | Finalizar<br>Atendimento                                          | Unimed A           |
| Consulta                                       | Consulta                                                          | Circuito das Aguas |
| S.A.D.T.<br>Solicitoção<br>S.A.D.T.            | S.A.D.T.<br>Solicitação                                           |                    |
| Pesquise<br>Solicitações                       | S.A.D.T.<br>Execução                                              |                    |
| Verifica<br>Produção<br>Pesquisa               | Pesquisa<br>Solicitações                                          |                    |
| Cliente<br>Intercâmbio                         | Verifica<br>Produção                                              |                    |
| Autorizações<br>Webmail<br>Dados               | Pesquisa<br>Cliente<br>Intercâmbio                                |                    |
| Pessoals<br>Requerimento<br>Ajunte             | Menu<br>Autorizações                                              |                    |
| rine.                                          | Webmail                                                           |                    |
| Fazer<br>Logaff                                | Dados<br>Pessoais                                                 |                    |
|                                                | Requerimento                                                      |                    |
|                                                | Ajuda                                                             |                    |
|                                                | Fazer<br>Logoff                                                   | ANS - nº 370088    |
|                                                |                                                                   | <u></u>            |

# Requerimento

Possibilita ao usuário abrir um chamado para obtenção de suporte ou esclarecimento de dúvidas.

| Arquivo Editar Exibir Favoritos Ferramentas                        | Ajuda                                                           | 11 A                                 |
|--------------------------------------------------------------------|-----------------------------------------------------------------|--------------------------------------|
| G · O · 🖹 🖻 🏠 🔎 👷 🛛                                                | ) 🔄 🛬 🔤 • 🚳                                                     |                                      |
| Indereço http://saude.unimed-online.net/unimedte                   | ste/atendimento/autorizacoes/consultorios/menu_consultorio.aspx | 💌 🛃 Ir 🛛 Links *                     |
|                                                                    |                                                                 | 2                                    |
| Isuario Logado: 0000000 - Nome do Usu:<br>Finalizar<br>Atendimento | Finalizar<br>Atendimento                                        | Unimed A                             |
| Consulta                                                           | Consulta                                                        | Circuito das Aguas                   |
| S.A.D.T.<br>Solicitoção<br>S.A.D.T.                                | S.A.D.T.<br>Solicitação                                         |                                      |
| Pesquise<br>Solicitações                                           | S.A.D.T.<br>Execução                                            |                                      |
| Verifica<br>Produção<br>Pesquisa                                   | Pesquisa<br>Solicitações                                        |                                      |
| Cliente<br>Intercâmbio<br>Menu                                     | Verifica<br>Produção                                            |                                      |
| Autorizações<br>Webmail<br>Dados                                   | Pesquisa<br>Cliente<br>Intercâmbio                              |                                      |
| Pessoals<br>Requerimento<br>Aurda                                  | Menu<br>Autorizações                                            |                                      |
| - ( 4 / 4 / 4 / 4 / 4 / 4 / 4 / 4 / 4 / 4                          | Webmail                                                         |                                      |
| Fazer<br>Logaff                                                    | Dados<br>Pessoais                                               |                                      |
|                                                                    | Requerimento                                                    |                                      |
|                                                                    | Ajuda                                                           |                                      |
|                                                                    | Fazer<br>Logoff                                                 | ANS - nº 370088                      |
| 0                                                                  |                                                                 | 2 Internet                           |
| niciar 🛛 🚳 🙇 😭 🕞 🕞 🍞 🖬 🕑 👘                                         | 1                                                               | Bel Sem 1. 0 = = = 0 1 3 1 3 1 1 445 |

# Ajuda

Página que contêm várias informações sobre como obter ajuda em relação ao Sistema de Autorização Online.

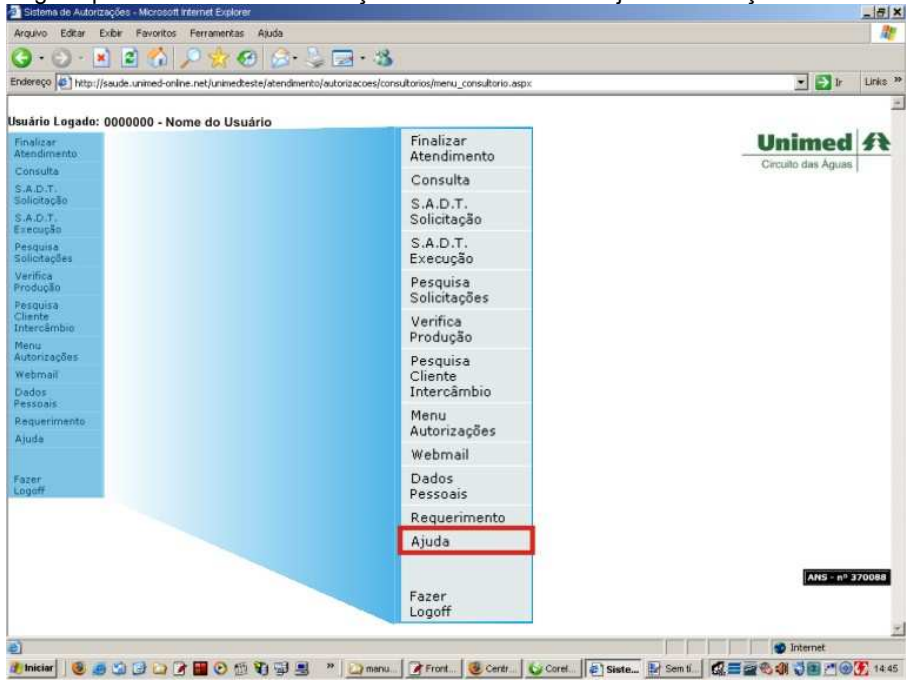

# Fazer Logoff

Encerrar a sessão atual e retorna à tela de identificação.

| indereço 💽 http://saude.unimed-online.net/unimedts | este/atendimento/autorizacoes/consultorios/menu_consultorio.aspx | 💌 🛃 Ir Links            |
|----------------------------------------------------|------------------------------------------------------------------|-------------------------|
| 57 7 V                                             |                                                                  |                         |
| suário Logado: 0000000 - Nome do Usu               | ário Einalizar                                                   | Hadama al (2)           |
| Atendimento                                        | Atendimento                                                      | Circito das Acass       |
| Consulta                                           | Consulta                                                         | Carcello para editata ( |
| Solicitação<br>S.A.D.T.                            | S.A.D.T.<br>Solicitação                                          |                         |
| Pesquisa<br>Solicitações                           | S.A.D.T.<br>Execução                                             |                         |
| Verifica<br>Produção<br>Personisa                  | Pesquisa<br>Solicitações                                         |                         |
| Cliente<br>Intercâmbio                             | Verifica<br>Produção                                             |                         |
| menu<br>Autorizações                               | Pesquisa                                                         |                         |
| Webmail                                            | Cliente                                                          |                         |
| Pessoals                                           | Menu                                                             |                         |
| Requerimento                                       | Autorizações                                                     |                         |
|                                                    | Webmail                                                          |                         |
| Fazer<br>Logaff                                    | Dados<br>Pessoais                                                |                         |
|                                                    | Requerimento                                                     |                         |
|                                                    | Ajuda                                                            |                         |
|                                                    |                                                                  | ANS - nº 370088         |
|                                                    | Fazer<br>Logoff                                                  |                         |
|                                                    | 10                                                               |                         |

# <u>Subir</u>

# Finalizar Atendimento

Área destinada ao preenchimento de informações adicionais como o código do C.I.D., intensidade e o tempo da patologia, etc. Embora não seja obrigatório, recomendamos o seu preenchimento. (Estas informações devem ser fornecidas pelo médico e não precisa ser preenchida no mesmo dia).

| Arcano Editar Existi Revoluto Ferramentas Aguda<br>Contractive Contractive Contractive Mandmento (a Jacobia Merrose, Price Contractive Contractive Mandmento (a Jacobia Merrose)<br>Tinalizar<br>Atendimento<br>Consulta<br>S A D T.<br>Solicitação<br>S A D T.<br>Solicitação<br>Perguisa<br>Descaiso<br>Recogina<br>Recogina | 🛐 Informa C I D Microsoft Inte                                                                                      | rnet Explorer                                                                                                    | X           |
|----------------------------------------------------------------------------------------------------|----------------------------------------------------------------------------------------------------|----------------------------------------------------------------------------------------------------|-------------|
| Cincide     Cincide                                                                                                    | Arquivo Editar Exibir Fa                                                                                            | voritos Ferramentas Ajuda                                                                                                    |             |
| Interver et uter jusede urined-onire. net jusimed-este jaste directo jaste jaste directo jaste jaste directo jaste directo directo directo                                                                                                    | 3.0.1                                                                                                    | 6 2 ★ 8 & 3 = 3                                                                                                    |             |
| Finalizar   Rendimento   Consula   S.A.D.T.   Solichagio   Salota   Salota   Solichagio   Solichagio   Persolichagio   Solichagio   Persolichagio   Solichagio   Persolichagio   Persolichagio <t< th=""><th>Endereço 🙋 http://saude.unir</th><th>ned-online.net/unimedteste/atendmento/autorizacoes/informa_cid.aspx?PFOSE_PK=</th><th>Ir Links 30</th></t<>                                                                                                    | Endereço 🙋 http://saude.unir                                                                                        | ned-online.net/unimedteste/atendmento/autorizacoes/informa_cid.aspx?PFOSE_PK=                                                                               | Ir Links 30 |
| Cliente<br>Intercămbio<br>Menu<br>Autorizașões<br>Webmall<br>Dados<br>Pessoais<br>Tater<br>Logoff                                                                                                    | Finalizar<br>Atendimento<br>Consulta<br>S.A.D.T.<br>Solicitação<br>S.A.D.T.<br>Execução<br>Pesquisa<br>Solicitações | Autorizações sem a Informação de C.I.D. 1<br>Selecione o Prestador:<br>(Selecione)<br>Código do Prestador:<br>Nome do Prestador:<br>Período:<br>à Perquirar | ×           |
| Menu<br>Autorizações<br>Webmail<br>Dados<br>Pessoais<br>Pessoais<br>Conduido                                                                                                    | Cliente<br>Intercâmbio                                                                                              |                                                                                                    |             |
| Webmail<br>Dados<br>Pessoais<br>Pazer<br>Logoff<br>Conduido                                                                                                    | Menu<br>Autorizações                                                                                                |                                                                                                    |             |
| Dados<br>Pessoais<br>Tater<br>Logoff<br>Conduido                                                                                                    | Webmail                                                                                                    |                                                                                                    |             |
| razer<br>Logoff                                                                                                    | Dados<br>Pessoais                                                                                                   |                                                                                                    |             |
| Conduido                                                                                                    | Fazer<br>Logoff                                                                                                    |                                                                                                    |             |
| Conduido                                                                                                    |                                                                                                    |                                                                                                    |             |
| Ej Conduiao                                                                                                    |                                                                                                    |                                                                                                    | 2           |
|                                                                                                    | E] Concluido                                                                                                    | 🖉 Interne                                                                                                    | ł           |

1- Selecione o Prestador: Nome do médico que prestará o atendimento;

2- Período: Digite o período de tempo em que se deseja fazer a pesquisa. Por padrão irá aparecer preenchido com a data do dia;

#### 3- Botão:

\* **Pesquisar**: Clique para pesquisar o(s) procedimento(s);

Se existir algum procedimento sem a Informação do C.I.D., a seguinte tela irá aparecer:

| Informa C.I.D M          | crosoft internet Explorer                                                                                                    |                              | _                   |              |              |            | -6       |
|--------------------------|----------------------------------------------------------------------------------------------------|------------------------------|---------------------|--------------|--------------|------------|----------|
| rquivo Editar            | Exibir Favoritos Ferramentas Ajud                                                                                                    | a                            |                     |              |              |            | 4        |
| 3.0.                     | × 2 🕥 🔎 🕱 🕙 (                                                                                                    |                              |                     |              |              |            |          |
| idereço 🦉 http:          | //saude.unimed-online.net/unimedteste/at                                                                                                    | endimento/autorizacoes/infor | na_cid.aspx?PFOSE_P | -            |              | <b>_ ≥</b> | Ir Links |
| Finalizar<br>Atendimento | Autorizações sem a Info                                                                                                    | rmação de C.I.D.             | 1 2                 |              |              |            |          |
| Consulta                 | Selecione o Prestador:                                                                                                    |                              |                     | 3 4          | 5            | 6          | 7        |
| .A.D.T.<br>olicitação    | Códino do Prostador:                                                                                                    |                              | · /                 | TT           | T            | 7          | 7        |
| A.D.T.                   | Nome do Prestador:                                                                                                    | Aller Constants              |                     |              |              | /          |          |
| Pesquisa                 | Pariada:                                                                                                    |                              |                     | /            | /            | /          | /        |
| Solicitações             | Periodo:                                                                                                    | a                            | resquisar           | *            | 4            | *          | *        |
| Cliente<br>ntercâmbio    | Nº. TR. Beneficiário                                                                                                    | C.I.D. C.I.D. C.I.D. C.      | I.D. Doença Ti      | mpo Acidente | Cons         | ulta Saída |          |
| 1enu                     | TAX FOR BOARD -81                                                                                                    |                              |                     |              |              |            |          |
| vutorizações<br>Vebmail  | THE R. LEWIS CO., LANSING MICH.                                                                                                    |                              | 1                   | 2            | -            | -          | -        |
| Dados                    | Amount in a start                                                                                                    |                              |                     |              | 12           | 2          |          |
| coordina (               | the second second secon |                              |                     |              |              |            | _        |
| azer                     | Concrete C. Ches-col - T. T Status                                                                                                    |                              | 1                   | -            | -            | -          |          |
| ogott                    | Intering State or 7, making the                                                                                                    |                              | -                   |              | -            |            | 2        |
|                          |                                                                                                    |                              |                     | <u> </u>     |              |            |          |
|                          | Salvar                                                                                                    |                              |                     |              |              |            |          |
|                          | 4                                                                                                    |                              |                     |              |              |            |          |
|                          |                                                                                                    |                              |                     |              |              |            |          |
|                          |                                                                                                    |                              |                     |              |              |            |          |
|                          | 0                                                                                                    |                              |                     |              |              |            |          |
|                          |                                                                                                    |                              |                     |              |              |            |          |
|                          |                                                                                                    |                              |                     |              |              |            |          |
| Canalida                 |                                                                                                    |                              |                     |              | rrr          | Telescot   |          |
|                          |                                                                                                    |                              |                     |              | and Carsuman |            | -        |

1- Informações sobre o prestador e a data do procedimento;

#### 2- Informações referentes ao procedimento:

- \* Nº. TR.: Número da transação ou senha exibida durante a solicitação do procedimento;
- \* Beneficiário: Número do Cartão ou Código do Beneficiário seguido pelo seu nome;

\* C.I.D. (1), (2), (3), (4): Campos indicados para serem preenchidos com as Informações do C.I.D. primário, secundário, terciário e quaternário sucessivamente;

3- Doença: Selecione se a doença é Aguda ou Crônica;

4- **Tempo**: Preencha com o número que representará o tempo que o cliente apresenta a patologia e selecione a medida de tempo se é em **Anos**, **Dias** ou **Meses**;

- 5- Acidente: Se a Informação do C.I.D. estiver relacionada a acidente, selecione;
  - \* Outros: Causa não especificada;
  - \* Relacionada a trabalho: A causa do acidente está relacionada ao trabalho;
  - \* Relacionada a trânsito: A causa do acidente está relacionada ao trânsito;

#### 6- Consulta: Informe o tipo;

- \* Pré-natal: Nos casos de ginecologista, informar quando a consulta for pré-natal;
- \* Primeira Consulta: Quando o cliente for consultar pela primeira vez;
- \* Seguimento: Quando o cliente retorna para uma outra consulta a fim de dar continuidade ao seu tratamento;

#### 7- Saída: Informe o tipo de saída;

- \* Alta: Quando termina o tratamento;
- \* Internação: Quando o médico, do consultório encaminha o beneficiário direto para o hospital;
- \* Óbito: Quando o beneficiário vem a óbito;
- \* Referência: Quando o médico encaminha o beneficiário para um médico de outra especialidade;

\* **Retorno:** Quando o beneficiário retorna ao consultório em um curto espaço de tempo para que o médico verifique se um medicamento indicado está dando resultado;

\* Retorno SADT: Quando o beneficiário retorna ao consultório para mostrar o resultado de um exame que o médico solicitou;

#### 8- Botão:

\* Salvar: Após ter preenchido todos os campos, clique no botão Salvar para gravar as informações;

#### <u>Subir</u>

# Consulta - Solicitação

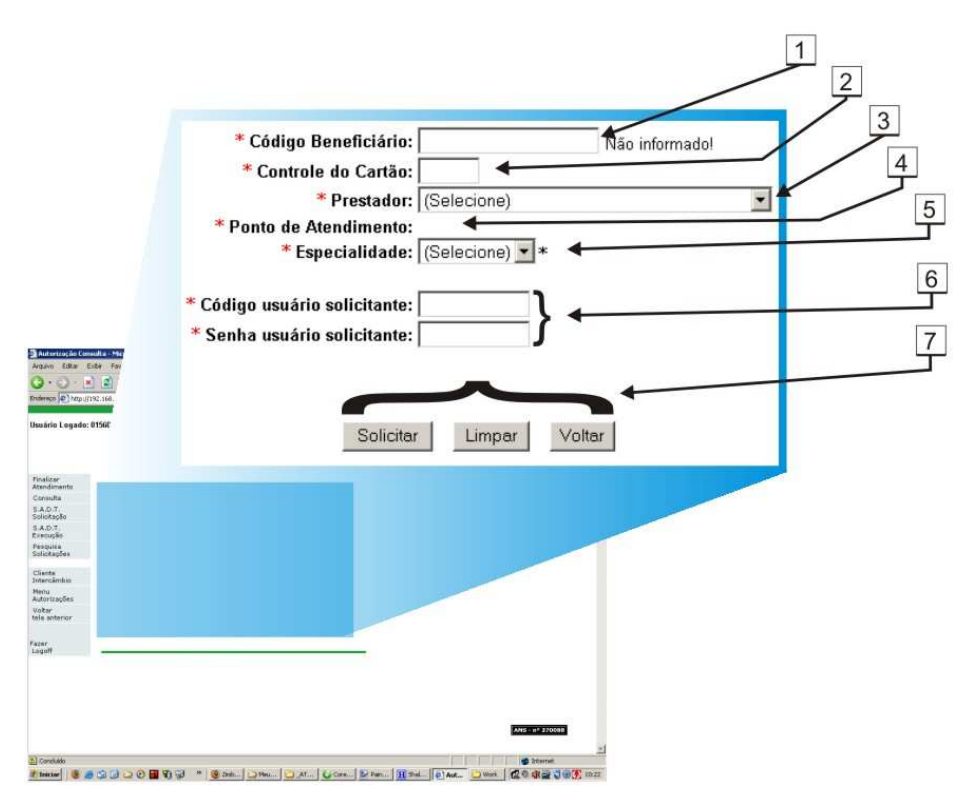

Obs.: Os campos serão de preenchimento obrigatório quando possuírem um asterisco na frente do nome. (\*)

1- Beneficiário: Digite o código do cliente que consta no cartão do beneficiário, incluindo o zero à esquerda

2- Controle do Cartão: Digite o código de controle do cartão, numeração localizada no rodapé do cartão do cliente (lado direito); Obs.: Este campo somente estará disponível para clientes 0156 (Unimed Circuito das Águas). No caso de clientes de outras singulares (Unimed), este campo não estará disponível, ou seja, não será necessário o preenchimento do número do Controle do Cartão para clientes de outras Unimeds diferentes da Unimed Circuito das Águas;

3- **Solicitante**: Selecione o médico que prestará o atendimento. Já estarão pré-selecionados os cooperados conforme o local de atendimento;

4- Ponto de Atendimento - Solicitante: Ao selecionar o médico que prestará o atendimento, automaticamente aparecerá o nome do Local, Clínica, etc.;

**Obs.:** Caso o médico atenda em mais de um local, os dados serão apresentados conforme as configurações relacionadas ao Código de Identificação e a Senha do Usuário;

5- **Especialidade - Solicitante**: Selecione a especialidade do médico. Se ele possuir mais de uma, a especialidade principal já irá aparecer pré-selecionada;

6- Código usuário solicitante / Senha usuário solicitante: Para confirmar a solicitação, digite o seu Código de Identificação e a sua Senha Atual;

7- Para concluir o pedido de autorização de consulta ou cancelar, utilize um dos seguintes botões:

- \* Solicitar: Clique para concluir e solicitar autorização;
- \* Limpar: Clique para limpar todos dados digitados no atual formulário;
- \* Voltar: Clique para voltar para à página anterior;

Exemplos de mensagens que poderão aparecer ao concluir o procedimento:

|                                                      | ×                                 |                                                                      |
|------------------------------------------------------|-----------------------------------|----------------------------------------------------------------------|
| Autor                                                | izada                             |                                                                      |
| Senha:                                               | Impossi                           | ibilitado                                                            |
| Autorizado e<br>Beneficiário: 156.0272.0000<br>Assin | Especialidade do presta<br>proced | Em Estudo                                                            |
|                                                      |                                   | Necessita pré-autorização UNIMED<br>Necessita pré-autorização UNIMED |
|                                                      |                                   |                                                                      |
| Subir                                                |                                   |                                                                      |

# Consulta - Comprovante

# Comprovante de Autorização Consulta

| Comprovante de A                     | utorização Consulta - Microsoft Internet Explorer                                                                           |
|--------------------------------------|----------------------------------------------------------------------------------------------------|
| Arquivo Editar Exib                  | ir Favoritos Perramentas Ajuda 💦 🥂                                                                                          |
| 3 • 🕤 • 💽                            | a 🟠 🔎 👷 🚱 🔗 😓 🖂 ·                                                                                                    |
| ndereço 📳 http://192                 | 2. 168. 150. 92/saudeonline/atendimento/autorizacoes/consulta_consultorio_comprovante.aspx?PAUTO_PK=944806 📃 💽 Ir 🛛 Links 👌 |
|                                      | Unimed A 1 Comprovante de Autorização Consulta 2 3 4 5                                                                      |
| finalizar                            | Circuito das Águas                                                                                                    |
| tendimento<br>'onsulta               | Rumero Senha: 000000<br>Banefición: 000 0000 0000 00.0. Nome do Cliente 6                                                   |
| .A.D.T.<br>olicitação                | Prestador:                                                                                                    |
| .A.D.T.<br>xecução                   | Data: 10/9/2008                                                                                                    |
| esquisa<br>olicitações               | Data de Validade: 10/10/2008                                                                                                |
| liente<br>Itercâmbio                 | Quantidade Solicitada: 01 🗲 9                                                                                               |
| enu<br>utorizações                   | Situação da consulta/serviço padrão 00.01.001-4 - Autorizada                                                                |
| oltar<br>la anterior<br>zer<br>bgoff | Tipo Tabela Procedimentos auto gerados Qt. Soli. Qt. Auto.                                                                  |
|                                      | 10<br>Observação:                                                                                                    |
| 11                                   | l Incluir Observação<br>Ação Usuário Data Hora Descrição Imprimir                                                           |
|                                      | ➤ ☐ Incluir Imagens<br>Ação Data Imagem Descrição                                                                           |
|                                      | 12                                                                                                    |
| 4.0                                  | Marcio Dias Vieira                                                                                                    |
| 13                                   | Imprimir Comprovante Cancelar Autorização Excluir Procedimentos Voltar Imprimir Guia Recibo                                 |
| Concluido                            | Internet                                                                                                    |
| Iniciar 🦉 🌏 I                        | 🔄 🕞 😋 🙂 🧰 🐮 😅 🍼 👋 🖉 🕼 🖓 🖓 🕼 🖓 🖓 🖓 🖓 👔 🖓 🖓 🦓 👔 🖓 🖓 🖓 👔 🖓 🖓 👘 🚺 1144                                                          |

- 1- Número Senha (transação): Fornecidos pelo sistema, refere-se a identificação da operação realizada;
- 2- Beneficiário: Número do cartão e o nome do beneficiário;
- 3- Prestador: Nome do médico que prestará o atendimento;
- 4- Ponto de Atendimento Prestador: Local de atendimento do médico prestador do serviço;
- 5- Data / Hora: Data e hora da autorização;
- 6- Data de Validade: Validade da autorização;
- 7- Serviço: Serviço que o médico prestará, ou seja, a consulta. Também aparecerá a AMB correspondente;

#### 8- Quantidade Solicitada: Quantidade de procedimentos solicitados;

9- Mensagem: Mensagem fornecida pelo sistema;

**Obs.:** Se aparecer a mensagem, "**Em estudo** - Necessita pré-autorização da UNIMED", ou seja, será preciso entrar em contato com a Central de Atendimento Unimed para que possa ser dada continuidade na autorização.

10- Incluir Observação: Selecione caso seja necessário incluir algum tipo de observação no sistema. Veja um exemplo de como preencher este campo logo abaixo;

11- Incluir Imagens: Selecione caso seja necessário incluir algum tipo de Imagem no sistemas;

12- Assinatura: Nome do beneficiário e local para assinatura;

#### 13- Botões disponíveis:

- \* Imprimir comprovante: Clique para imprimir;
- \* Cancelar autorização: Clique para cancelar a autorização;
- \* Excluir procedimentos: Clique para excluir algum procedimento;
- \* Voltar: Clique para voltar para à tela anterior;
- \* Imprimir Guia: Clique para imprimir o procedimento que sairá no formato TISS.;
- \* Recibo: Clique para Manutenção de Recibo de Autorização;
  - Ex.: Quando a consulta vai ser cobrada no Consultório;

#### <u>Subir</u>

| Observação |  |
|------------|--|

Esta opção aparece tanto na página de resultado da <u>Solicitação de Consulta</u> quanto na <u>S.A.D.T. Solicitação</u>. Estando nesta página que pode ser também localizada através da opção <u>Pesquisa solicitações</u>, procure por Incluir Observação que está logo abaixo. Para incluir uma observação, marque clicando com o mouse sobre a caixa de seleção e siga os seguintes passos:

.

| 🗹 Incluir Observação |
|----------------------|
|                      |
|                      |

Incluir Observação

a) Ao selecionar a caixa de seleção, aparecerá um campo onde poderá ser digitada uma observação;

- b) Escreva a observação necessária e clique em Incluir Observação;
- c) Como conclusão, aparecerá o nome do(a) responsável pela observação, data e horário da inclusão e a descrição;

| Subir            |  |
|------------------|--|
| SADT Solicitação |  |

Área destinada ao cadastro dos procedimentos solicitados pelos médicos

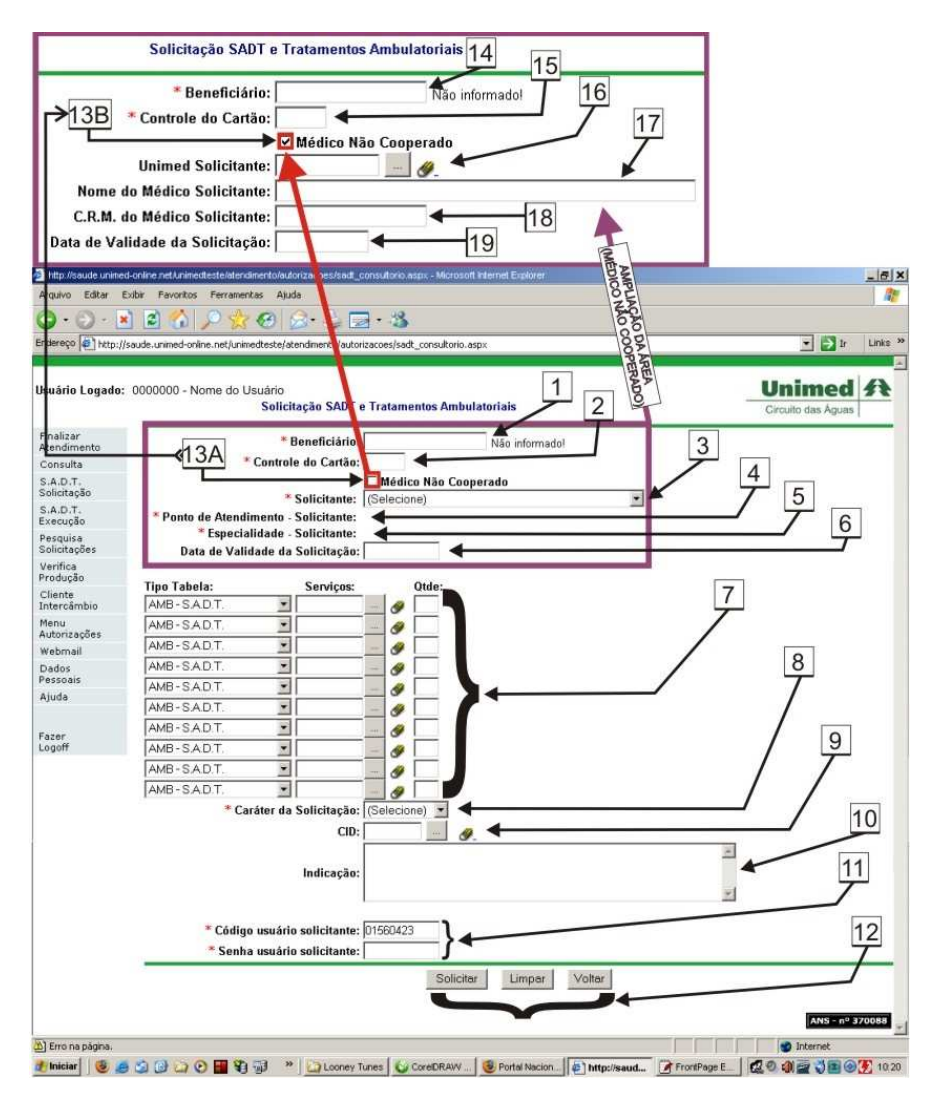

Obs.: Os campos serão de preenchimento obrigatório quando possuírem um asterisco na frente do nome. (\*)

1- Beneficiário: Digite o código do cliente que consta no cartão do beneficiário, incluindo o zero à esquerda;

2- Controle do Cartão: Digite o código de controle do cartão, numeração localizada no rodapé do cartão do cliente (lado direito); Obs.: Este campo somente estará disponível para clientes 0156 (Unimed Circuito das Águas). No caso de clientes de outras singulares (Unimed), este campo não estará disponível;

3- Solicitante: Selecione o médico que prestará o atendimento. Já estarão pré-selecionados os cooperados conforme o local de atendimento;

4- Ponto de Atendimento - Solicitante: Ao selecionar o médico que prestará o atendimento, automaticamente aparecerá o nome do Local, Clínica, etc.;

**Obs.:** Caso o médico atenda em mais de um local, os dados serão apresentados conforme as configurações relacionadas ao código de identificação e a senha do usuário;

5- Especialidade - Solicitante: Selecione a especialidade do médico. Se ele possuir mais de uma, a especialidade principal já irá aparecer pré-selecionada;

6- Data de Validade da Solicitação: Data determinada pelo médico. É a última data válida para executar o procedimento;

#### 7- Tabela AMB;

- \* Tipo Tabela: Clique para selecionar o tipo de tabela AMB a ser utilizada;
- \* Serviços: Digite o código AMB do procedimento;
  - Ex.: Veja próximo ao final deste manual um exemplo de como localizar Serviços (AMB);
- \* Qtde: Digite a quantidade de exames a serem realizados;
- 8- Caráter da Solicitação: Selecione uma opção;

**Ex.:** Eletiva ou Urgência;

9- CID: Digite o código do CID (Alfanumérico - pode conter letras e números) caso o médico tenha lhe informado;
 Ex.: Veja próximo ao final deste manual um exemplo de como pesquisar CID;

10- Indicação: Digite a indicação clínica;

# 11- Código usuário solicitante / Senha usuário solicitante: Para confirmar a solicitação, digite o seu Código de Identificação e a sua Senha Atual

**Obs.:** Este procedimento é necessário principalmente se a pessoal que fizer a solicitação não for a mesma que tenha se conectado ao sistemas, portanto evita que seja necessário **Fazer Logoff** (desconectar para entrar com outro usuário e senha).

#### 12- Para concluir o pedido de autorização de consulta, utilize os seguintes botões:

- \* Solicitar: Clique para solicitar autorização;
- \* Limpar: Clique para limpar todos dados digitados no formulário atual e recomeçar o processo;
- \* Voltar: Clique para voltar para à tela anterior;

**13A** e **13B-** Médico Não Cooperado: Esta opção deverá ser selecionada quando o procedimento tiver sido solicitado por um médico credenciado de outra Unimed diferente da 0156 (Unimed Circuito das Águas). Com a seleção, o formulário será automaticamente modificado para atender a esta categoria (Observe a imagem da área ampliada);

14- Beneficiário (Veja o Item 1): Digite o código do cliente que consta no cartão do beneficiário, incluindo o zero à esquerda;;

15- Controle do Cartão (Veja o Item 2): Digite o código de controle do cartão, numeração localizada no rodapé do cartão do cliente (lado direito);

**Obs.:** Este campo somente estará disponível para clientes 0156 (Unimed Circuito das Águas). No caso de clientes de outras singulares (Unimed), este campo não estará disponível;

16- **Unimed Solicitante**: Este campo deverá ser preenchido com o código da Unimed da qual o **Médico Não Cooperado** (Solicitante) pertence. Para garantir que o código tenha o formato correto, clique antes no botão cinza representado por "..." (três pontos) e faça a pesquisa. Ao abrir a janela **Pesquisa de Fornecedores**, digite o nome da Unimed e após esta ter sido localizada, clique na **Ação** para concluir;

Obs.: Para limpar o campo e refazer a pesquisa, clique na imagem da "borracha" S;

17- Nome do Médico Solicitante: Digite o nome do Médico Não Cooperado (Solicitante);

18- C.R.M. do Médico Solicitante: Digite o registro no C.R.M. do Médico Não Cooperado (Solicitante);

19- Data de Validade da Solicitação (Veja o Item 6): Data determinada pelo médico. É a última data válida para executar o procedimento;

**Obs.:** Antes de prosseguir, verifique atentamente a veracidade de todas as informações digitadas e somente então clique em <u>Solicitar;</u>

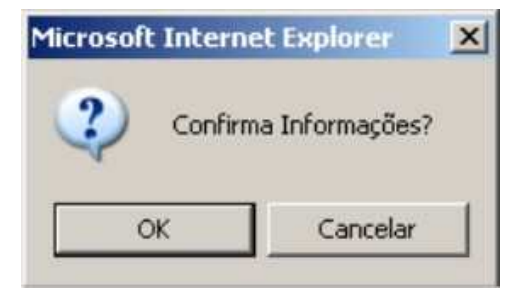

Aparecerá então uma janela de confirmação onde poderá ser escolhido OK para confirmar ou Cancelar para corrigir as informações.

Exemplos de mensagens que poderão aparecer ao concluir o procedimento:

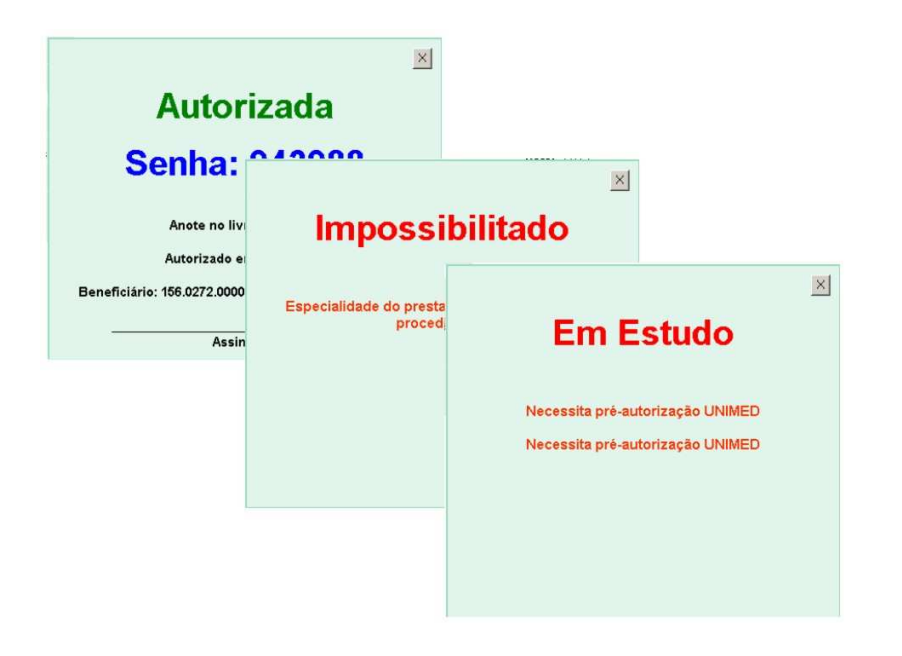

#### <u>Subir</u>

SADT Comprovante

#### Comprovante de Autorização S.A.D.T. e Tratamentos Ambulatórios

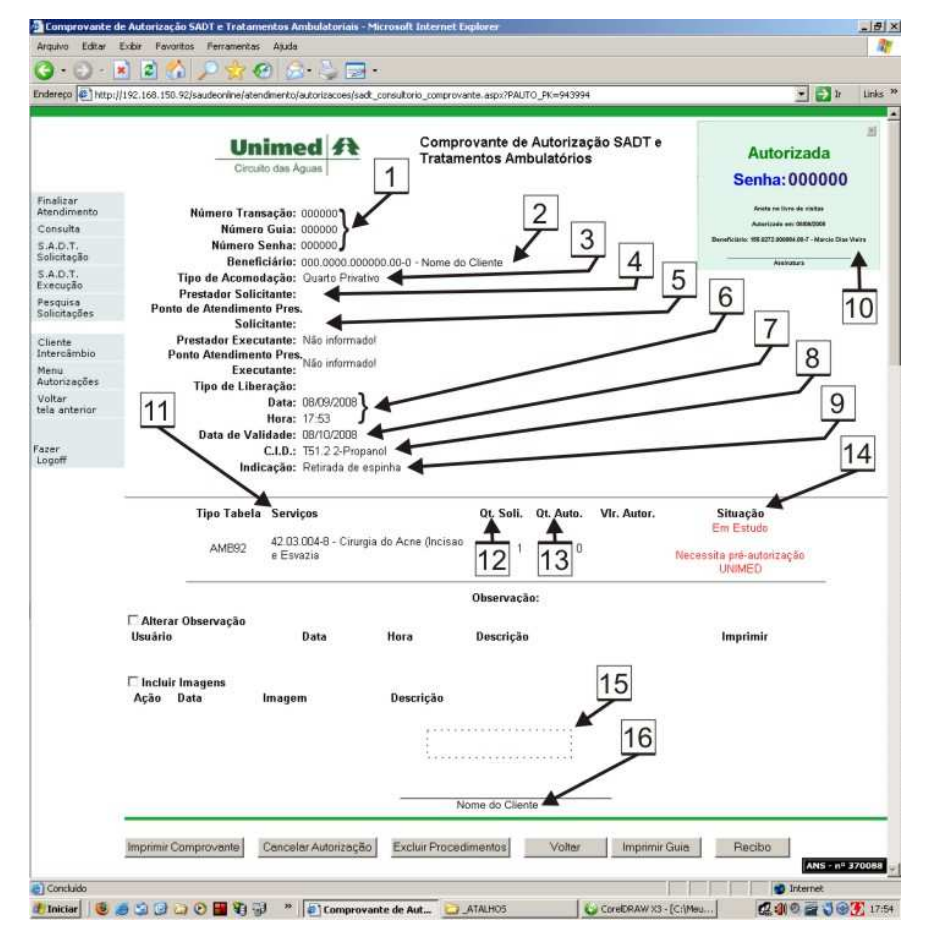

1- Número Transação, Número Guia e Número Senha: Fornecidos pelo sistema, referem-se a identificação da operação realizada;

2- Beneficiário: Número do cartão e o nome do beneficiário;

3- **Tipo de Acomodação**: De acordo com o que o plano do beneficiário dá cobertura.; **Ex.:** Quarto privativo (apartamento) / Quarto coletivo (enfermaria);

4- Prestador solicitante: Nome do médico solicitante;

5- Ponto de Atendimento Pres. Solicitante: Será preenchido automaticamente de acordo com o local de atendimento;

6- Data / Hora: Data e hora da solicitação;

7- Data de Validade: Validade da autorização (30 dias após a data da autorização);

8- C.I.D.: Constará o código C.I.D. (Código Internacional de Doenças) informado;

9- Indicação: Indicação informada;

10- Janela de mensagem: Janela que possui a senha gerada pelo sistema;

**Obs.:** Esta janela poderá ser movimentada na tela ou fechada a qualquer momento e trará também a situação do procedimento, ou seja, se este foi Autorizado, Impossibilitado ou Em estudo.

11- Serviços: Código do procedimento AMB informado;

12- Qt. Soli.: Quantidade de procedimentos solicitados;

13- Qt. Auto.: Quantidade de procedimentos autorizados;

14- Situação: Situação do procedimento;

Ex.: Autorizado, Impossibitado ou Em estudo;

15- Situação: Confirmação da situação do procedimento;

16- Assinatura: Nome do beneficiário e local para assinatura;

#### Subir

SADT Execução

#### Execução S.A.D.T. e Tratamentos Ambulatoriais;

| 3.0.1                    | ( ( ( ( ( ( ( ( ( ( ( ( ( ( ( ( ( (                                         |                                                                                                    |
|--------------------------|-----------------------------------------------------------------------------|----------------------------------------------------------------------------------------------------|
| dereço 🖨 http://192      | .168.150.92/saudeonline/atendimento/autorizacoes/exec_sadt_consultorio.aspx | 🕶 🎒 Ir Links                                                                                                    |
|                          |                                                                             |                                                                                                    |
| suário Logado: ()        | 000000 - Nome do Usuário<br>Execução SADT e Tratamentos Ambulatoriais       | Unimed A                                                                                                    |
| Finalizar<br>Atendimento | 1                                                                           |                                                                                                    |
| Consulta                 | 7                                                                           |                                                                                                    |
| š.A.D.T.<br>Solicitação  | * Beneficiário: Não informado!                                              |                                                                                                    |
| S.A.D.T.<br>Execução     | 2                                                                           |                                                                                                    |
| Jesquisa<br>Solicitações |                                                                             |                                                                                                    |
| -Route                   | *Prestador: (Selecione)                                                     |                                                                                                    |
| ntercâmbio               |                                                                             |                                                                                                    |
| Menu<br>Autorizações     | * Ponto de Atendimento: (Selecione)                                         |                                                                                                    |
| Voltar<br>ela anterior   | * Especialidade: (Selecione) • *                                            | 5                                                                                                    |
| azer<br>.ogoff           | Pesquisar                                                                   |                                                                                                    |
|                          |                                                                             |                                                                                                    |
|                          |                                                                             |                                                                                                    |
|                          |                                                                             |                                                                                                    |
|                          |                                                                             |                                                                                                    |
|                          |                                                                             | ANS - nº 370085                                                                                                    |
|                          |                                                                             | ( and a second second s |
|                          |                                                                             |                                                                                                    |
|                          |                                                                             |                                                                                                    |

1- Beneficiário: Digite o código do cliente que consta no cartão do beneficiário, incluindo o zero à esquerda

2- Prestador: Nome do médico que prestará o atendimento.;

3- Ponto de Atendimento: Local do atendimento do médico prestador do serviço;

4- **Especialidade**: Selecione a especialidade do médico. Se ele possuir mais de uma, a especialidade principal já irá aparecer pré-selecionada;

#### 5- Botão:

\* Pesquisar: Clique para pesquisar solicitação(ões);

Se existir uma solicitação, aparecerá a seguinte tela:

| Arquivo Editar           | Exibir Favoritos Ferrament     | as Ajuda                         |                     |                       |                          |           | -101   |
|--------------------------|--------------------------------|----------------------------------|---------------------|-----------------------|--------------------------|-----------|--------|
| 3.0.                     | x 2 🖒 🔎 😓                      | @ Q. &                           |                     |                       |                          |           |        |
| ndereço 💽 http:          | //192.168.150.92/saudeonline/a | tendimento/autorizacoes/exec_sa  | dt_consultorio.aspx |                       |                          | • >1      | Links  |
| Isuário Logado           | 9: 0000000 - Nome do           | Usuário<br>Execução SADT e Trata | mentos Ambulator    | iais                  |                          | Unimed    | A      |
| Finalizar<br>Atendimento |                                |                                  |                     |                       |                          |           | S1     |
| Consulta                 |                                | * Beneficiário:                  | ball and service    | Barris Manager and    |                          | -         |        |
| S.A.D.T.<br>Solicitação  |                                |                                  |                     |                       |                          | 5         |        |
| S.A.D.T.<br>Execução     |                                | * Prestador:                     | Name - House Plan   | savity, itrates       |                          |           |        |
| Jesquisa<br>Solicitações |                                | Ponto de Atendimento:            | These Values and    |                       | (                        |           |        |
| Cliente<br>ntercâmbio    |                                | * Especialidade:                 |                     |                       |                          | 7         |        |
| Menu<br>Autorizações     |                                |                                  | Pesquisar           |                       |                          | 7         |        |
| /oltar<br>ela anterior   |                                |                                  |                     |                       | 1                        | (         |        |
| zar                      |                                | Serviços Aut                     | torizados e nã      | o Executad            | os                       | 8         |        |
| ogoff                    | Código do<br>Serviço Desc      | rição                            |                     | Qtde.para<br>executar | Nº da Marca<br>guia exec | r para    |        |
|                          | manufacture and                | contraction compared of          |                     | 1                     | manur r                  |           | 9      |
|                          |                                |                                  | Executar            | -                     |                          |           | 10     |
|                          |                                |                                  |                     |                       | nfirma Informações?      |           | 5      |
|                          |                                |                                  |                     | ОК                    | Cancelar                 | ANS - n   | 370088 |
| Concluído                |                                |                                  |                     |                       |                          | Internet  |        |
|                          |                                | III » Goode .                    |                     | ur Di Shalom          |                          | 000000000 | 161    |

Onde...

6- Cabeçalho: Dados preenchidos pelo usuário na tela anterior;

7- Serviços Autorizados e ainda não Executados: Resultado da pesquisa de S.A.D.T. solicitada(s);

8- Caixa de Seleção: Deverá ser marcado para executar o procedimento;

9- Botão:

\* Executar: Clique para executar a(s) solicitação(ões);

**Obs.:** Antes de prosseguir, verifique atentamente a veracidade de todas as informações digitadas e somente então clique em <u>Solicitar;</u>

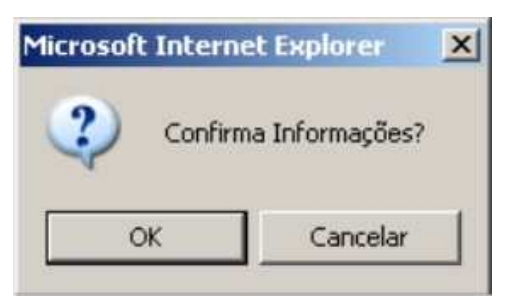

10- Aparecerá então uma **Janela de Confirmação** onde poderá ser escolhido **OK** para confirmar ou **Cancelar** para corrigir as informações.

# <u>Subir</u>

Pesquisar Solicitações

Exemplo de como pesquisar ou buscar Solicitações

Tela utilizada para realizar pesquisas ou buscar informações referentes a procedimentos:

| Pesquisa de Autorização      | öes - Microsoft Internet Explorer                                         | E 6 🛛            |
|------------------------------|---------------------------------------------------------------------------|------------------|
| Arquivo Editar Exibir Fa     | voritos Ferramentas Ajuda                                                 | 10               |
| 3 · 6 · 🖹 🖻                  | 1 🚯 🔎 📩 🛛 🖓 🔂 · 🦕 🔄 ·                                                     |                  |
| Endereço 🙆 http://saude.unir | ned-online.net/unimedteste/atendmento/autorizacoes/busca_consultorio.aspx | 💌 🛃 İr 🛛 Links 🏾 |
|                              | Busca de Solicitações                                                     |                  |
| Consulta                     | 2                                                                         |                  |
| S.A.D.T.<br>Solicitação      |                                                                           |                  |
| S.A.D.T.                     | Transação:                                                                |                  |
| Pesquisa                     | Período: 19/09/2008 à 19/09/2008 🖌 7 5                                    |                  |
| Solicitações                 | Beneficiário:                                                             |                  |
| Cliente                      | 11 Controle do Cartão:                                                    | 7                |
| Menu                         | Nome:                                                                     | 7 8              |
| Voltar                       | IZ Inimed Destino:                                                        | 9                |
| tela anterior                | 3 Tipo de Solichação: Todas                                               |                  |
| Fazer                        | Serviçõe 🖌                                                                |                  |
| Logoff 14                    | Autorizações do Usuário Solicitante/Atendente                             | 10               |
| T                            | Prostador (Celecione)                                                     |                  |
| 15                           | Mostrar Detalhamento                                                      |                  |
| 16                           | 💿 Todas 💿 Autorizadas 💿 Impossibilitadas                                  |                  |
|                              | $\rightarrow$                                                             |                  |
|                              |                                                                           |                  |
|                              | Pesquiser                                                                 |                  |
|                              |                                                                           | ~                |
| <b>1</b>                     |                                                                           | Internet         |
| 🐮 Iniciar 🍵 😺 🤅              | 1 41 65 19 79 19 19 19 19 19 19 19 19 19 19 19 19 19                      | 9 🖀 뉛 0 🗭 17:44  |

- 1- Senha: Senha gerada pelo sistema;
- 2- Transação: Transação (TR) é o mesmo número que a senha;

3- Período: Digite o período de tempo em que se deseja fazer a pesquisa. Por padrão irá aparecer preenchido com a data do dia;

4- Beneficiário: Digite o código do cliente que consta no cartão do beneficiário, incluindo o zero à esquerda;

5- Controle do Cartão: Digite o código de controle do cartão, numeração localizada no rodapé do cartão do cliente (lado direito); Obs.: Este campo somente estará disponível para clientes 0156 (Unimed Circuito das Águas). No caso de clientes de outras singulares (Unimed), este campo não estará disponível;

- 6- Nome: Nome do cliente;
- 7- Unimed Destino: Código da Unimed do cliente;
- 8- Liberação Selecionar as liberações que foram feitas:
  - \* On-line: Direto do próprio sistema;
  - \* Auditoria Técnica: Liberado pelas Atendentes Unimed;
  - \* Operadora Unimed: Liberado após análise da Operadora Unimed;

9- Tipo de Solicitação: Selecionar o tipo de solicitação feita. (Consulta, SADT, Retorno de consulta, Internação);

10- Serviço: Código AMB do procedimento que será pesquisado;

11- Autorizações do Usuário Solicitante/Atendente: Ao selecionar a caixa de seleção, aparecerá um campo onde poderá ser digitado o código da atendente que fez a solicitação ou autorização;

12- Usuário: Está relacionado ao Item 11 e aparecerá quando a caixa de seleção estiver marcada;

13- Prestador: Nome do médico que prestará o atendimento;

14- Mostrar Detalhamento: Se estiver selecionada, o resultado da pesquisa sobre autorização e/ou solicitação será detalhada. Ex.: Data, AMB, situação (Autorizada, Impossibilitada, Cancelada, etc.);

15- Categoria: Opções a serem escolhidas para serem mostradas conforme a necessidade da pesquisa;

- \* Todas : Aparecerão todas as solicitações;
- \* Autorizadas: Aparecerão somente as autorizadas;
- \* Impossibilitadas: Aparecerão somente as que foram impossibilitadas;
- \* Canceladas : Aparecerão somente as que foram canceladas;
- \* Em Estudo: Aparecerão somente as que estiverem em estudo;
- \* Arquivadas: Aparecerão somente as que estiverem arquivadas;

### 16- Botões disponíveis:

\* **Pesquisar**: Clique para iniciar a pesquisa;

\* Limpar: Clique para limpar, cancelar ou refazer a pesquisa;

#### Subir

# Verifica Produção

#### Exemplo de como verificar Produção

Tela utilizada para realizar pesquisa ou busca informações referentes ao extrato de produção médica:

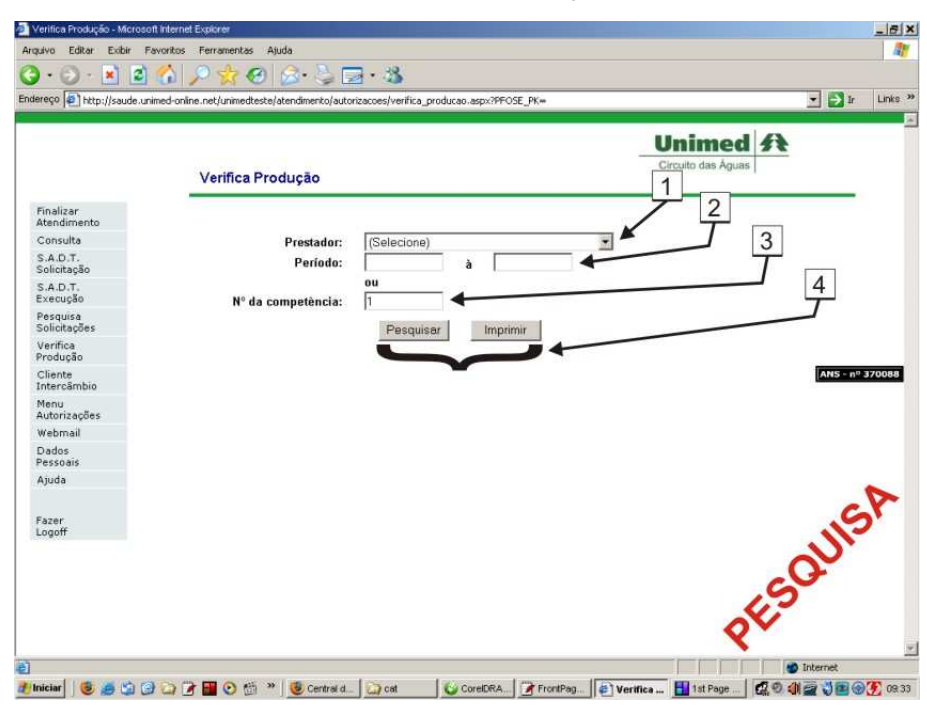

1- Selecione o Prestador: Nome do médico que prestará o atendimento;

2- Período: Digite o período de tempo em que se deseja fazer a pesquisa. Por padrão irá aparecer preenchido com a data do dia;

3- Nº da competência: Corresponde a um determinado período de tempo;

#### 4- Botões disponíveis:

\* Pesquisar: Clique para iniciar a pesquisa;

\* **Imprimir**: Clique para exibir o resultado no formato próprio para impressão (Requer <u>Acrobat Reader</u> - Caso necessite instalar, <u>leia a página de suporte</u>);

|                        | Verifica Produ                   | ai a      |                    |                |      |         |                                                                                                    | U    | nim     | ed A | 1 |   |
|------------------------|----------------------------------|-----------|--------------------|----------------|------|---------|----------------------------------------------------------------------------------------------------|------|---------|------|---|---|
| inalizar               | venncarrouu                      | çau       |                    |                |      |         |                                                                                                    |      |         |      | _ |   |
| tendimento             |                                  |           |                    |                |      |         |                                                                                                    |      |         |      | 5 |   |
| onsulta                | Pr                               | restador: | (-area - )         | Sand Contract  |      |         |                                                                                                    |      |         | 7    | _ |   |
| A.D.T.<br>blicitação   |                                  | Período:  | F. mar             |                | à    |         |                                                                                                    |      |         | /    |   |   |
| A.D.T.<br>Kecução      | Nº da comp                       | etência:  | ou                 | -              |      |         |                                                                                                    |      |         | ×    |   |   |
| esquisa<br>blicitações |                                  |           | Pesi               | uisar          | Imp  | rimir   |                                                                                                    |      |         |      |   |   |
| erifica<br>rodução     | L                                |           |                    | -              |      |         |                                                                                                    |      |         |      |   |   |
| liente<br>tercâmbio    | Usutirio                         | Nome      | Data da<br>Adesão  | Local<br>Atend | Nota | Serviço | Dezorição                                                                                                    | Qtde | . Valor | _    | _ |   |
| enu<br>utorizações     | A DECEMBER OF A                  | - 20      | -                  | -              | -    | -       | An Arrestown (                                                                                                    | 1.1  | -       | 6    | 6 |   |
| ebmail                 | 1 m                              | -         |                    |                |      |         |                                                                                                    |      |         |      |   |   |
| ados<br>Issoais        | A COLUMN AND A DESCRIPTION OF    | 100       | -                  | -              |      | -       | Sector Sector                                                                                                    | 1.1  | 10.00   |      |   | C |
| iuda                   |                                  | -         |                    |                |      |         | _                                                                                                    |      | -       |      | / | ~ |
| zer                    | Contraction of the second second | 1         | Annual Contraction |                | -    | -       | 1                                                                                                    |      | 10.0    |      | 0 | 2 |
| goff                   | internet internet in             | - 201     |                    | -              |      |         | Party probably and provide the second second |      | χ.      |      | 5 |   |

5- Cabeçalho: Dados preenchidos pelo usuário na tela anterior;

6- **Resultado**: Relação dos procedimentos encontrados para serem visualizados na tela; **Obs.:** Veja abaixo o modelo ideal para impressão caso você tenha clicado no botão <u>Imprimir;</u>

|                                                                                                    | 2 Bd Leadness 1 61 Th                                  | Selectoriar Mat |                | 122% · • • • • • • • • • • • • • • • • • •                                                                                                    | Adobe Reade       |
|----------------------------------------------------------------------------------------------------|--------------------------------------------------------|-----------------|----------------|----------------------------------------------------------------------------------------------------|-------------------|
| Unimed<br>Croute das Aquas<br>Prestador:<br>Especialidade:<br>Especialidade:                                                                                                    | Unimed                                                 | São Lourenço Co | op. Trab. Médi | 00                                                                                                    |                   |
| LOCAL ATENDIM                                                                                                    | (Margo Chamberlands)                                   |                 |                | São Lourenço                                                                                                    |                   |
| USUÁRIO                                                                                                    | NOME                                                   | NOTA            | SERVICO        | DESCRIÇÃO                                                                                                    | OTHE VALOR        |
| (reconstruction)                                                                                                    | AT REALIZING                                           | 1000            | -              | En location de locat d'anne y l'entenden de<br>Total d'Anner<br>Marganese<br>Marganese<br>Margan | 1 100             |
| oral providences                                                                                                    | er merimenter                                          | -               | atropo         | So 'condem de team la <u>rrar a l'Antennes en</u><br>Tea de antenes<br>Ma processiones                                                                                                    | 1 00.00           |
| and an interaction of the second second seco | 1.1 Marco Dan Mata<br>Marco Dan Mata<br>Marco Dan Mata | interi<br>Manti |                | Ro (model) (b) have bring in Transcensie<br>Proceedings on the Alaser<br>(MITTER)<br>Market and Alaser<br>Market and Alaser<br>Market and Alaser                                                                                                    | 1 1000<br>1 000   |
|                                                                                                    | FORM                                                   | ATO             | PA             | RA                                                                                                    | 1 000             |
|                                                                                                    | IMPF                                                   | RES             | SÃ(            | 0                                                                                                    |                   |
|                                                                                                    |                                                        | 14 4            | 1 de 1         | F N 0 0                                                                                                    |                   |
|                                                                                                    |                                                        |                 |                |                                                                                                    | Zona desconhecida |

#### <u>Subir</u>

Pesquisa Cliente Intercâmbio

Clientes de outras Unimeds. Área destinada à Pesquisa, porém, não é necessário acessar esta página para realizar Consultas ou Solicitação S.A.D.T., para estes procedimentos, mesmo para clientes de outras Unimeds, basta utilizar o procedimento habitual dos clientes 0156 clicando na opção Consulta no Menu Principal, digite o Código do Beneficiário e prossiga com o preenchimento do formulário (Neste caso não haverá a necessidade do preenchimento do Número de Controle). Caso o cliente não esteja cadastrado, aparecerá automaticamente o formulário para ser preenchido. Observe que os campos que apresentam um asterisco vermelho (\*) em sua frente, são obrigatórios.

Após o preenchimento clique em Salvar e vá novamente na opção Consulta, digite (SOMENTE OS NÚMEROS) novamente o Código do Beneficiário ou use a sua Leitora de Cartão Magnético. Lembre-se que o formato correto do código é XXXX.XXXXXXXXXXXXXX, ou seja, caso o código do cliente não esteja completo, preencha-o manualmente com um número ZERO a esquerda do código.

| 🏂 Cliente Intercân       | nbio - Microsoft Internet   | Explorer                               |                          |                                                                                                    |                                                                                                    | _ 5 ×   |
|--------------------------|-----------------------------|----------------------------------------|--------------------------|----------------------------------------------------------------------------------------------------|----------------------------------------------------------------------------------------------------|---------|
| Arquivo Editar I         | Exibir Favoritos Ferrame    | ntas Ajuda                             |                          |                                                                                                    |                                                                                                    | 22      |
| 0.0.                     | 🖻 😰 🏠 🔎 😒                   | 🔞 🎯 🆓 🖾 •                              |                          |                                                                                                    |                                                                                                    |         |
| Endereço 💽 http://       | /192.168.150.92/saudeonline | /atendimento/autorizacoes/clie_inte_co | ns_opcoes.aspx?POrigem=C |                                                                                                    | • 🗲 Ir                                                                                                    | Links » |
| Finalizar<br>Atendimento | 1                           | ente Intercâmbio                       | 2                        |                                                                                                    |                                                                                                    | N.      |
| Consulta                 | Ligação Campo               | Tipo                                   | 2                        |                                                                                                    |                                                                                                    |         |
| S.A.D.T.<br>Solicitação  | E Nome                      | • Que Contenha •                       |                          |                                                                                                    |                                                                                                    |         |
| S.A.D.T.<br>Execução     | Valor:                      |                                        | 4                        |                                                                                                    |                                                                                                    |         |
| Pesquisa<br>Solicitações |                             |                                        |                          |                                                                                                    |                                                                                                    |         |
| Cliente<br>Intercâmbio   | Pesquisar Induir            | Voltar 5                               |                          |                                                                                                    |                                                                                                    |         |
| Menu<br>Autorizações     | 5                           |                                        |                          |                                                                                                    |                                                                                                    |         |
| Voltar<br>tela anterior  |                             |                                        |                          |                                                                                                    |                                                                                                    |         |
| Fazer                    |                             |                                        |                          |                                                                                                    |                                                                                                    |         |
|                          |                             |                                        |                          |                                                                                                    |                                                                                                    |         |
|                          |                             |                                        |                          |                                                                                                    | S                                                                                                    |         |
|                          |                             |                                        |                          |                                                                                                    | .112                                                                                                    |         |
|                          |                             |                                        |                          |                                                                                                    | a construction of the second second s |         |
|                          |                             |                                        |                          |                                                                                                    | S                                                                                                    |         |
|                          |                             |                                        |                          |                                                                                                    | 10                                                                                                    |         |
|                          |                             |                                        |                          |                                                                                                    | Q*                                                                                                    |         |
|                          |                             |                                        |                          |                                                                                                    |                                                                                                    |         |
|                          |                             |                                        |                          |                                                                                                    |                                                                                                    |         |
|                          |                             |                                        |                          |                                                                                                    |                                                                                                    |         |
|                          |                             |                                        |                          |                                                                                                    |                                                                                                    | *       |
|                          |                             |                                        |                          | In the second second se | internet                                                                                                    |         |
| Thiciar 🛛 🦉 🚽            | - G (G (G (O 🖬 🕯            | Googl Core                             |                          | - GERAL Sem ti                                                                                                    | Nork RCO State Co                                                                                                    | 16:51   |

1- Campo: Campo para selecionar se deseja visualizar a pesquisa pelo código ou pelo nome;

2- Tipo: Tipo de pesquisa que poderá realizar;

3- Valor: Digitar o nome ou código do cartão;

4- Formato da pesquisa: Está relacionado ao campo Tipo, ou seja, adicione vários tipos de pesquisas clicando no simbolo "+" (mais) e remova clicando em "-" (menos);

5- Utilize os seguintes botões:

- \* Pesquisar: Clique para Pesquisar se este cliente já foi cadastrado na Unimed Circuito das Águas;
- \* Incluir: Clique para Incluir um novo cliente pertencente a outras Unimeds;
- \* Voltar: Clique para voltar à tela anterior;

Ao clicar em Pesquisar, aparecerá o resultado:

|                                                                                                    |       |      | -101 ×  |
|----------------------------------------------------------------------------------------------------|-------|------|---------|
| Arquivo Editar Exibir Favoritos Ferramentas Ajuda                                                                                                    |       |      | 1       |
| 🔾 • 🕗 🖻 🖄 🔎 👷 🚱 🍰 🦕 🖂 •                                                                                                    |       |      |         |
| Endereço 🖗 http://192.168.150.92/saudeonine/atendmento/autorizacoes/cle_inte_cons_opicoes.aspx?POrigem=C                                                                                                    |       | 🄁 lr | Links * |
| Finalizar<br>Atondimento<br>Atonicaçãos       Clientos Intercándaco<br>Tipo         S.A.D.T.,<br>E = Nome @ Que Contenha @<br>S.A.D.T.,<br>E exceução<br>Solicitaçãos         Cliente<br>Intercâmbio       Perquizar Indur Voltar         Menu<br>Autorizações       Valori         Cliente<br>Intercâmbio       Perquizar Indur Voltar         Facer<br>Logoff       Valori         Z       Valori | ESULT | AC   | 0       |

6- **Resultado**: Dados relacionados ao(s) cliente(s) de outras Unimeds que foram encontrado(s) no banco de dados e de acordo com a pesquisa;

### 7- Ação: Clique para escolher um cliente;

Ao clicar em Ação, aparecerá o resultado:

| 3.0.1                   | ) 🗈 🔨 🔎 🛷 🙆 😞 -                                              | N 🗔 -                                                |                             |
|-------------------------|--------------------------------------------------------------|------------------------------------------------------|-----------------------------|
| ndereço 🖉 http://1      | 192.168.150.92/saudeonline/atendimento/autor                 | izacoes/clie_inte_cons_mantem.aspx?PACAO=A&PCLIN_PK= | =2284&POrigem=C 🗾 🔁 Ir Link |
| inalizar                |                                                              |                                                      | -                           |
| consulta                | Manuten                                                      | ão de Clientes de Intercâmbio(Alteração)             |                             |
| .A.D.T.<br>olicitação   | *Nome:                                                       |                                                      |                             |
| S.A.D.T.<br>xecução     | Empresa:<br>*Data de Validade do Cartão:                     |                                                      |                             |
| esquisa<br>solicitações | Via do cartão:<br>* Data de Nascimento:                      |                                                      |                             |
| Cliente<br>ntercâmbio   | * Telefone:<br>E-mail:                                       |                                                      |                             |
| 1enu<br>lutorizações    | Home Page:                                                   |                                                      |                             |
| /oltar<br>ela anterior  | • Estado:                                                    | (Selecione)                                          | _                           |
|                         | Bairro:                                                      |                                                      | -                           |
| ogoff                   | <ul> <li>Tipo de Logradouro:</li> <li>Logradouro:</li> </ul> | (Selecione)                                          |                             |
|                         | * Número:                                                    |                                                      |                             |
|                         | Complemento:                                                 |                                                      | Nº4                         |
|                         | Dados do Plano:                                              |                                                      | utte                        |
|                         |                                                              | Rede de Atendimento Indu                             | MAN                         |
|                         | Rede de Atendimento:                                         |                                                      |                             |
|                         |                                                              |                                                      |                             |

Se o cliente não estiver cadastrado ou não tiver sido encontrado de acordo com a pesquisa, surgirá o formulário com os campos vazios e que deverão ser preenchidos.

Obs.: Os campos serão de preenchimento obrigatório quando possuírem um asterisco na frente do nome. (\*)

**IMPORTANTE:** Mesmo que o cliente já esteja cadastrado no banco de dados, é necessário ter atenção em relação à abrangência do plano, validade e informações adicionais (constam no cartão) que permitem que o cliente seja atendido no Circuito das Águas.

# <u>Subir</u>

#### Pesquisar Serviços

#### Como pesquisar serviços

Clique no botão cinza representado por "..." (três pontos):

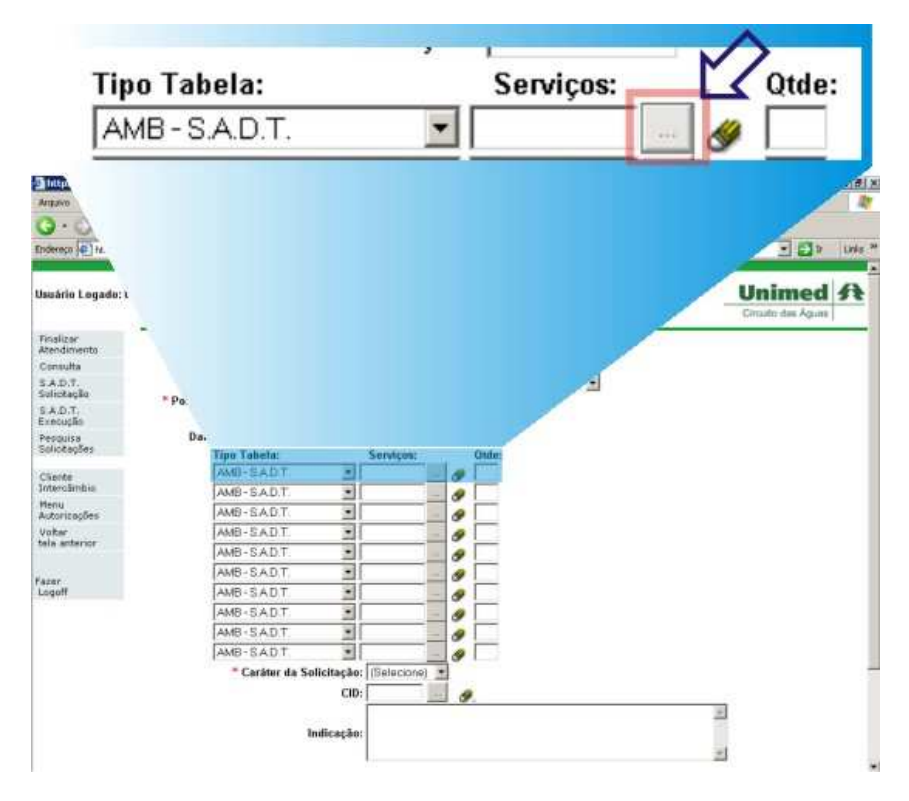

# Aparecerá a seguinte tela:

| liente Intercâmbio - Microsoft Internet Explorer                                                                                                    |                |
|----------------------------------------------------------------------------------------------------|----------------|
| uivo Editar Exbir Favoritos Ferramentas Ajuda                                                                                                    | 4              |
| ) • 🖸 · 🖹 🖄 🔎 👷 🥙 🍛 • 😓 •                                                                                                    |                |
| ereço 🛃 http://192.168.150.92/saudeonline/atendimento/autorizacoes/clie_inte_cons_opcoes.aspx?POrigem=C                                                                                                    | 💌 🋃 Ir 🛛 Links |
| alizar<br>Indimento Ligação Campo Tipo 3                                                                                                    |                |
| A.D.T. Valor: Que Contenha x 4                                                                                                    |                |
| squisa<br>licitações                                                                                                    |                |
| ercâmbio Pesquisar Fechar                                                                                                    |                |
| nu<br>torizações                                                                                                    |                |
| itar<br>a anterior                                                                                                    |                |
| er<br>anff                                                                                                    |                |
| and the second second se | D              |
|                                                                                                    | St             |
|                                                                                                    | 1115           |
|                                                                                                    | a c            |
|                                                                                                    | S              |
|                                                                                                    |                |
|                                                                                                    | Q.             |
|                                                                                                    | 20             |
|                                                                                                    |                |
|                                                                                                    |                |
|                                                                                                    |                |
|                                                                                                    |                |

1- Campo: Campo para selecionar se deseja visualizar a pesquisa pelo código ou pelo nome;

2- Tipo: Tipo de pesquisa que poderá realizar;

3- Valor: Digitar o serviço ou procedimento que deseja procurar;

4- Formato da pesquisa: Está relacionado ao campo Tipo, ou seja, adicione vários tipos de pesquisas clicando no simbolo "+" (mais) e remova clicando em "-" (menos);

#### 5- Utilize os seguintes botões:

- \* Pesquisar: Clique para iniciar a Pesquisa;
- \* Fechar: Clique para fechar a janela;

Ao clicar em Pesquisar, aparecerá o resultado:

| 🔁 Cliente Intercâmbio - Microsoft Internet Explorer                          |                                                                 | - 6 3              |
|------------------------------------------------------------------------------|-----------------------------------------------------------------|--------------------|
| Arquivo Editar Exibir Favoritos Ferramentas Ajuda                            |                                                                 | 1                  |
| G • 🕤 · 💌 🖻 🏠 🔎 👷 🔗 🍰 🔜 •                                                    |                                                                 |                    |
| Endereço 🛃 http://192.168.150.92/saudeonine/atendimento/autorizacoes/clie_in | nke_cons_opcoes.aspx?POrigem=C 💌 💽 Ir                           | Links <sup>3</sup> |
| Finalizar                                                                    |                                                                 | 1                  |
| Atendimento Cliente Intercâmbio                                              |                                                                 |                    |
| S.A.D.T.<br>Solicitação E Nome Que Contenha                                  |                                                                 |                    |
| S.A.D.T. Valor: Execução                                                     |                                                                 |                    |
| Pesquisa<br>Solicitações                                                     | +                                                               |                    |
| Cliente<br>Intercâmbio Pesquisar Fechar                                      |                                                                 |                    |
| Menu<br>Autorizações                                                         | 6                                                               |                    |
| Voltar                                                                       |                                                                 |                    |
| tela anterior                                                                |                                                                 |                    |
| Fazer / met of mention but in that they                                      |                                                                 |                    |
| Logoff                                                                       |                                                                 | 0                  |
| 7                                                                            | C                                                               | $\sim$             |
| $\overline{}$                                                                | , D'                                                            |                    |
|                                                                              | · · ·                                                           |                    |
|                                                                              |                                                                 |                    |
|                                                                              | S                                                               |                    |
|                                                                              |                                                                 |                    |
|                                                                              | 6-v                                                             |                    |
|                                                                              |                                                                 |                    |
|                                                                              |                                                                 |                    |
|                                                                              |                                                                 | 4                  |
| 0                                                                            | 👔 👘 Internet                                                    |                    |
| 🦺 Iniciar 🛛 🕘 🙇 🗐 🗐 🕑 💽 📓 🏹 🖓 🖉 👋 🧕 Googl 🚺                                  | 🖉 Corel 🖉 Client 阻 Shalo 🎑 _GERAL 📑 Sem tí 🔁 Work 🛛 🥵 🛇 🌒 🚎 🖏 🎯 | 16:53              |

6- Resultado: Dados relacionados ao(s) serviço(s) que foi ou foram encontrado(s) no banco de dados (de acordo com a pesquisa);

7- Ação: Clique para escolher um serviço; (Ao clicar em Ação, aparecerá o código do serviço preenchido no campo solicitado;) Obs.: Para limpar o campo e refazer a pesquisa, clique na imagem da "borracha" 🔗;

# <u>Subir</u>

| Pesquisar CID |  |  |
|---------------|--|--|
|               |  |  |

# Exemplo de como pesquisar CID

Clique no botão cinza representado por "..." (três pontos):

| Mtp://192.168.5         | 50.92/waadeerdaw/atendawents/waterizacoex/viall_denudturscaugut - Microsoft Informat Eigh | - 8                |
|-------------------------|-------------------------------------------------------------------------------------------|--------------------|
| Armavo Editor E         | ube Pavositoo Pernaeventias Aducta                                                        | R                  |
| 0.0.x                   | 1 2 🟠 🔎 👉 😔 忌 👌 🖂 •                                                                       |                    |
| Endereco (@) http://l   | 92, 168, 150, 32/saudenrikve/atendewents/autorice.com/sadt_comultores.aupo                | · D Links          |
| 1                       |                                                                                           |                    |
| Herefele Lonado: J      | 19560120 Ana Cristina Course                                                              | Unimod A           |
| casa and cogaso.        | Autorização SADT e Tratamentos Ambulatoriais                                              | Circuito das Aques |
|                         |                                                                                           |                    |
| Atendimento             | * Beneficiário: Não informado!                                                            |                    |
| Consulta                | * Controle do Cartão:                                                                     |                    |
| S.A.D.T.<br>Tolickarlin | * Solicitante: ((Selecione)                                                               |                    |
| SADT.                   | * Ponto de Atendimento - Solicitante: CID:                                                |                    |
| Pasquisa                | Data de Validade da Solicitação:                                                          | U                  |
| Soliciteques            | Tipo Tabela: Servicos                                                                     |                    |
| Cliente                 | AMB-SADT                                                                                  |                    |
| Interclimbia            | AMB-S.A.D.T.                                                                              |                    |
| Henu<br>Autorizações    | AMB-SADT.                                                                                 |                    |
| Valter                  | AMB-SAD.T.                                                                                |                    |
| tela anterior           | AMB-SAD.T.                                                                                |                    |
|                         | AMB-SADT                                                                                  |                    |
| Logoff                  | AMB-SAD.T.                                                                                |                    |
|                         | AMB-SADT. 7                                                                               |                    |
|                         | AMB-SAD.T                                                                                 |                    |
|                         | AMB-SAD.T                                                                                 |                    |
|                         | * Caráter da Solici                                                                       | 24                 |
|                         | CID:                                                                                      |                    |
|                         |                                                                                           | 3                  |
|                         | Indicação:                                                                                |                    |
|                         | 11200200000000000000000000000000000000                                                    | -                  |
|                         |                                                                                           |                    |

Aparecerá a seguinte tela:

| Cliente Interc                                                                                                    | âmbio - Microsoft Internet Explorer                                                                                                    |                                               |
|----------------------------------------------------------------------------------------------------|----------------------------------------------------------------------------------------------------|-----------------------------------------------|
| rquivo Editar                                                                                                    | Exibir Favoritos Ferramentas Ajuda                                                                                                    | <u></u>                                       |
| .0.                                                                                                    | 🖹 🖻 🏠 🔎 👷 🤁 🍛 🦫 🖉 -                                                                                                    |                                               |
| dereço 📳 http                                                                                                    | //192.168.150.92/saudeonline/atendimento/autorizacoes/cle_inte_cons_opcoes.aspx?POrigem=C                                                                                                    | 🔹 🏓 Ir 🛛 Links                                |
| inalizar<br>tendimento<br>ionsulta<br>A.D.T.<br>olicitação<br>A.D.T.<br>recução<br>esquisa<br>olicitações<br>liente<br>itercâmbio<br>lenu<br>utorizações<br>oltar | Ligação Campo<br>Ligação Campo<br>Nome<br>Valor:<br>Pesquisar<br>Fechar<br>Campo<br>Contenha<br>Campo<br>Contenha<br>Contenha<br>Campo<br>Contenha<br>Contenha<br>Conten |                                               |
| er<br>jöff                                                                                                    |                                                                                                    | SQUISA                                        |
|                                                                                                    |                                                                                                    | 245                                           |
|                                                                                                    |                                                                                                    | Internet                                      |
| niciar 🧕 😻                                                                                                    | 🥭 🔄 🕢 🕐 🔛 💱 🤿 👋 🧶 Googl 🕼 Corel 🕼 Client 🎛 Shalo.                                                                                                    | 📴 _GERAL 😼 Sem ti 🗁 Work 🛛 🕵 🛇 🥥 🏭 🧝 🏹 🛞 🍠 16 |

- 1- Campo: Campo para selecionar se deseja visualizar a pesquisa pelo código ou pelo nome;
- 2- Tipo: Tipo de pesquisa que poderá realizar;
- 3- Valor: Digitar o CID que deseja procurar;

4- Formato da pesquisa: Está relacionado ao campo Tipo, ou seja, adicione vários tipos de pesquisas clicando no símbolo "+" (mais) e remova clicando em "-" (menos);

#### 5- Utilize os seguintes botões:

- \* Pesquisar: Clique para iniciar a Pesquisar;
- \* Fechar: Clique para a janela atual;

Ao clicar em Pesquisar, aparecerá o resultado:

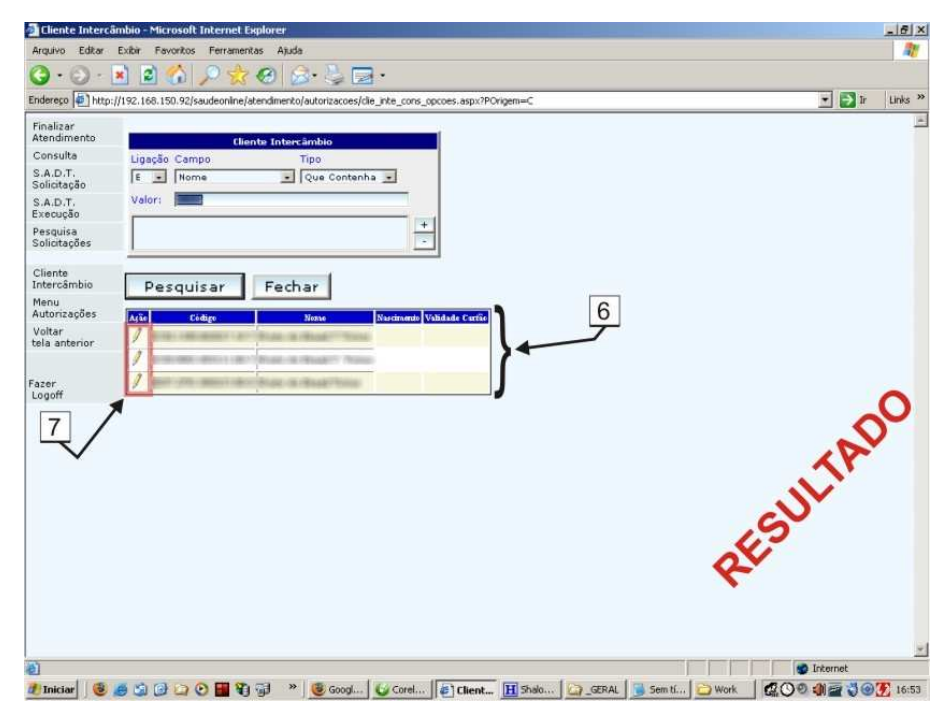

6- Resultado: Dados relacionados ao(s) CID(s) que foi ou foram encontrado(s) no banco de dados (de acordo com a pesquisa);

7- Ação: Clique para escolher um CID; (Ao clicar em Ação, aparecerá o código do CID preenchido no campo solicitado;)

Obs.: Para limpar o campo e refazer a pesquisa, clique na imagem da "borracha" S;

| ~   |       |
|-----|-------|
| COL | hir   |
| 50  | L JII |
| ~ ~ | ~     |

#### Webmail

#### Permite ler e escrever e-mails

Webmail significa e-mail na web, ou seja, através do navegador é possível receber e enviar mensagens eletrônicas a partir de qualquer computador conectado à Internet.

**Obs.:** Para acessar o Webmail da Unimed Circuito das Águas, digite <u>http://webmail.unimed-online.net/</u> em seu navegador e pressione a tecla "<u>Enter</u>" no teclado;

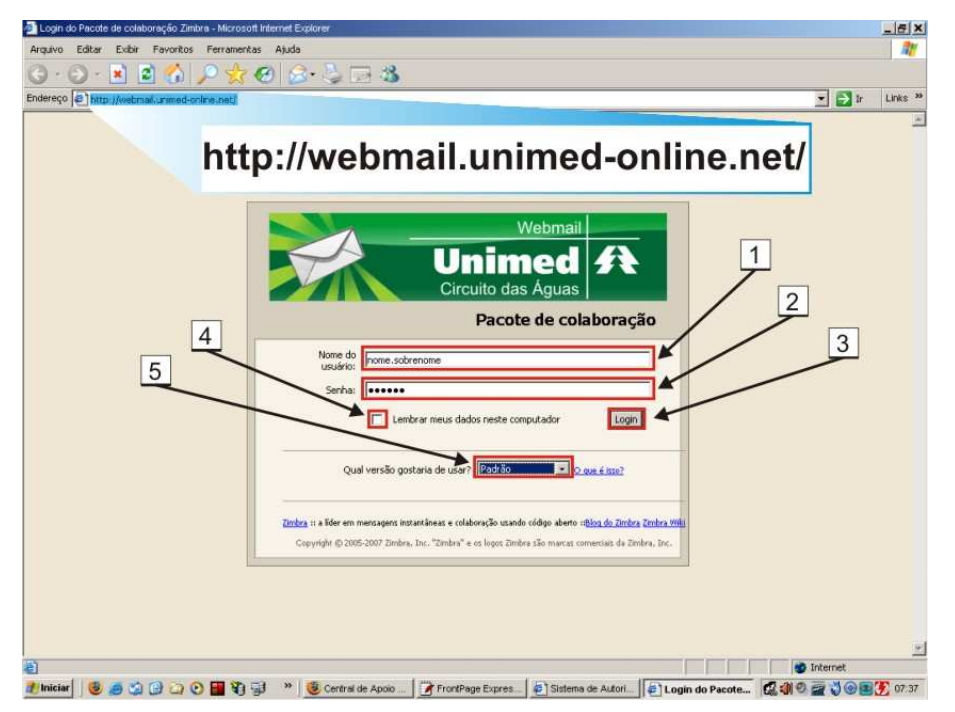

1- Nome do usuário: Digite <u>apenas</u> o nome do usuário no e-mail, ou seja, o nome que vem antes do "@" (arroba) que no exemplo abaixo está destacado na cor vermelha;

Ex.: nome.sobrenome@unimed-online.net;

2- **Senha**: Digite a sua senha atual. Esta senha poderá ser alterada após ter se conectado. Para isso procure a aba <u>Preferências</u> e clique em <u>Alterar a senha;</u>

#### 3- Botão:

\* Login: Após ter preenchido o Nome de usuário e a Senha, clique no botão Login para se conectar;

4- Lembrar meus dados neste computador: Marcar esta caixa de seleção significa ter o seu Nome de usuário e a sua Senha gravadas no computador, ou seja, da próxima vez em que você for verificar os seus e-mails novamente, não será preciso digitar as suas credenciais, pois estas estarão salvas no navegador;

Obs.: Adotar esta prática não é aconselhado, principalmente se você compartilha o mesmo computador com outras pessoas;

5- Qual versão gostaria de usar?: Selecione qual o tipo de visualização gostaria para o seu Webmail;

Obs.: É aconselhavel <u>não modificar</u> esta configuração, principalmente para os usuários menos experientes;

\* Tipos de cliente:

\* Avançado (Ajax): Oferece um conjunto completo de recursos na Web, porém funciona melhor com navegadores mais recentes com conexão de Internet rápida;

\* Padrão (HTML): Contém menos recursos gráficos. Recomendado para conexão de Internet mais lenta ou quando estiver utilizando navegadores antigos;

\* Celular: Possui recursos mínimos. Recomendado para dispositivos móveis;

Obs.: Acesse o endereço http://saude.unimed-online.net/cat/ para obter maiores informações de como utilizar o Webmail;

# <u>Subir</u>

Dados Pessoais

#### Contém todas as informações relacionadas ao usuário conectado

Verifique os seus dados cadastrados na Unimed Circuito das Águas e mantenha-os sempre atualizados;

| Pessoas - Micros     | off Internet Explorer                                                                                                    |         | _ @ ×    |
|----------------------|----------------------------------------------------------------------------------------------------|---------|----------|
| Arquivo Editar       | Exbir Favoritos Ferramentas Ajuda                                                                                           |         | 1        |
| G · O · [            | 🖹 🖻 🐔 🔎 🧙 🚱 🙈 - 🖕 🖂 - 🎿                                                                                                    |         |          |
| éndereço 🖉 http:/    | //saude.unimed-online.net/unimedteste/atendimento/autorizacoes/pessoas_mantem.aspx?PModulo=38pACAO=A8pTIPO=F8pPESS_PK=27052 | 💌 🔁 ir  | Links 30 |
| Finalizar            | Pessoa Física (Alteração)                                                                                                   |         | 4        |
| Consulta             | Nome                                                                                                    |         |          |
| S.A.D.T.             | Apelido:<br>Tratamento Especial                                                                                             |         |          |
| Solicitação          | Nome do Pais                                                                                                    |         |          |
| S.A.D.T.<br>Execução | Nome da Mãe:                                                                                                    |         |          |
| Pesquisa             | Responsável:                                                                                                    |         |          |
| Solicitações         | Responsável Financeiro:                                                                                                    |         |          |
| Cliente              | Tipo de documento: CPF                                                                                                    |         |          |
| Intercâmbio          | *C.P.F.                                                                                                    |         |          |
| Menu<br>Autorizacões | R.G.:                                                                                                    |         | -        |
| Webmail              | Órgão Emissor: (Selecione) 💽                                                                                                |         |          |
| Dados                | Titulo Eleitoral:                                                                                                    |         |          |
| Pessoais             | P.I.S:                                                                                                    |         |          |
|                      | Cartao Nacional Saude:                                                                                                    |         |          |
| Fazer                | Nacionalidade:                                                                                                    |         |          |
| Logon                | Data de Nascimento - / - /                                                                                                  |         |          |
|                      | Sexo Sexo                                                                                                    |         |          |
|                      | Cor                                                                                                    |         |          |
|                      | Estado Civil:                                                                                                    |         |          |
|                      | Telefone Residêncial:                                                                                                    |         |          |
|                      | Telefone Recados:                                                                                                    |         |          |
|                      | Telefone Celular:                                                                                                    |         |          |
|                      | E-Mail Principal:                                                                                                    |         |          |
|                      | Home Page:                                                                                                    |         |          |
|                      | *Data de Inclusão: / / /                                                                                                    |         |          |
| _                    | Data de Exclusão: // /                                                                                                    |         |          |
|                      |                                                                                                    |         |          |
|                      |                                                                                                    |         |          |
| 1                    | *Estado:                                                                                                    |         |          |
|                      | Cidade:                                                                                                    |         |          |
|                      | Tine de Leersdeurer Bus                                                                                                    |         |          |
|                      | *Logradouro:                                                                                                    |         |          |
| 2                    | Número                                                                                                    |         |          |
| 1                    | Complemento:                                                                                                    |         |          |
|                      | Salvar                                                                                                    |         | 1.       |
| Concluido            |                                                                                                    | Totemet | 1.       |
|                      |                                                                                                    |         | 00.00    |

1- Pessoa Física (Alteração): Adicione ou altere suas informações no cadastro;

#### 2- Botão:

\* Salvar: Após ter conferido todos os campos, clique no botão Salvar para gravar as informações;

Obs.: Antes de prosseguir, verifique atentamente a veracidade de todas as informações digitadas;

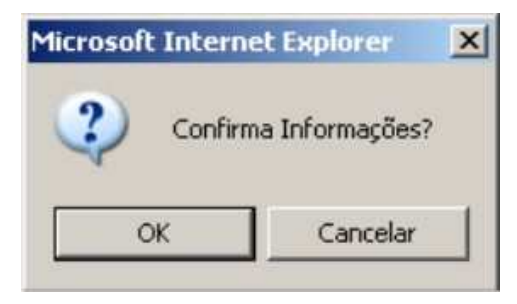

Aparecerá então uma **Janela de Confirmação** onde poderá ser escolhido **OK** para confirmar ou **Cancelar** para corrigir as informações. Ao clicar em **OK**, se não aparecer nenhuma mensagem de erro, todas as informações terão sido gravadas com sucesso.

#### <u>Subir</u>

|              | <br> | <br> |
|--------------|------|------|
| Requerimento |      |      |
| h            |      |      |

# Área destina à abertura de chamados.

Permite registrar a necessidade do usuário em obter suporte ou esclarecimento de dúvidas. Após incluir um chamado, um dos técnicos do CAT irá responder. A resposta além de ficar registrada neste mesmo local, você receberá também um mensagem de notificação em seu e-mail;

| Archeno Editar Fairendos Ferenderes Adola                                                                                                    | itiforms C.I.D Microsoft Infe      | ment Esplorer                                                                     | _6)       |
|----------------------------------------------------------------------------------------------------|------------------------------------|-----------------------------------------------------------------------------------|-----------|
| Inderce Di Manu//     Inderce Di Manu//     Inderce Di Manu// <th>Arquivo Editar Exibit Fr</th> <th>evoritos Ferramentas Ajuda</th> <th>17</th>                                                                                                    | Arquivo Editar Exibit Fr           | evoritos Ferramentas Ajuda                                                        | 17        |
| Inderece Market Andree Colaborativo Marcola karonet Lupicer Incluir                                                                                                    | G · O · 🔁 🖄                        | (A) Q (A) (A) (B) (B) (B) (B) (B) (B) (B) (B) (B) (B                              |           |
| Tiralizat<br>Andrámento<br>Consulta<br>S. A.D. T.<br>Solicitação<br>Solicitação<br>Verifica<br>Presquiso<br>Verifica<br>Presquiso<br>Verifica<br>Presquiso<br>Requerimento<br>Ajada<br>Requerimento<br>Ajada<br>Reque                                                                                                    | Endereço                           | o //seude unimed-online net - Ambiente Colaborativo - Microsoft Internet Explorer |           |
| Finalizar<br>Atendimento<br>Consulto<br>S A D. T.<br>Solicitação<br>Solicitação<br>Recuçação<br>Recuçação<br>Recuçação<br>Recursinento<br>Ajoda<br>Responie<br>Recursinento<br>Ajoda<br>Responie<br>Recursinento<br>Recursinento<br>Recursin                                                                                                    |                                    |                                                                                   |           |
| Consulta<br>S.A.D.T.<br>Schottages<br>Schottages<br>Verificas<br>Schottages<br>Verificas<br>Cadastro<br>Cadastro<br>Carcoulto das Águas<br>Faser<br>Carcoulto das Águas<br>Faser<br>Carcoulto das Águas<br>Faser<br>Carcoulto das Águas<br>Faser<br>Carcoulto das Águas<br>Faser<br>Carcoulto das Águas<br>Faser<br>Carcoulto das Águas<br>Faser<br>Carcoulto das Águas<br>Carcoulto das Águas<br>Faser<br>Carcoulto das Águas<br>Faser<br>Carcoulto das Águas<br>Faser<br>Carcoulto das Águas<br>Faser<br>Carcoulto das Águas<br>Carcoulto das Águas<br>Carcoulto das Águas<br>Carcoulto das Águas<br>Carcoulto das Águas<br>Carcoulto das Águas<br>Faser<br>Carcoulto das Águas<br>Carcoulto das Águas<br>Faser<br>Carcoulto das Águas<br>Faser<br>Carcoulto das Águas<br>Carcoulto das Águas<br>Carcoulto das Aguas<br>Carcoulto das Águas<br>Carcoulto das Aguas<br>Carcoulto das Aguas<br>Carcoulto das Aguas<br>Carcoulto das Agu                                                                                                    | Finalizar<br>Atendimento           | 0000000 - Nome do Usuário Unimed A                                                |           |
| S A D. T.<br>S A D. T.<br>Evenues do<br>S A D. T.<br>Evenues do<br>S A D. T.<br>Evenues do<br>Verifica<br>Presquisor<br>Menu<br>Mutorizações<br>Webmail<br>Dados<br>Requerimento<br>Ajuda<br>Tazeri<br>                                                                                                    | Consulta                           | Ambiente Colaborativo                                                             | _         |
| SAD.T.<br>Execusions<br>Solidades<br>Produção<br>Cadatro<br>Cadatro<br>Cadatro<br>Cadatro<br>Cadatro<br>Cadatro<br>Cadatro<br>Cadatro<br>Cadatro<br>Cadatro<br>O000000 - Nome do Usuário<br>Domined<br>Ambiente Colaborativo<br>Circuito das Águas<br>Requerimento<br>Ajuda<br>fazer:<br>                                                                                                    | S.A.D.T.<br>Solicitação            | 1                                                                                 | — I       |
| Personista<br>Sicilitades<br>Sicilitades<br>Sicilit                                                                                                    | S.A.D.T.<br>Execução               | 3 Performe \$1/11/2008 + 21/11/2008                                               |           |
| Verificia<br>Produção<br>Cadastro<br>Centere<br>Intercembrio<br>Morinagões<br>Watimal<br>Dados<br>Pessaial<br>Requerimento<br>Ajuda<br>Tazer<br>Tazer<br>Circuito das Águas<br>Tazer<br>Tazer<br>Ta                                                                                                    | Pesquisa<br>Solicitações           | Perminer Inching                                                                  |           |
| Condetto<br>Intercention<br>Menu<br>Autorizações<br>Webmail<br>Dados<br>Resonisi<br>Aguada<br>Fazer<br>Isonoff<br>Isonoff<br>Is | Verifica<br>Produção               | r astarea                                                                         |           |
| Menu<br>Autorizações<br>Webmal<br>Dados<br>Requerimento<br>Ajuda<br>Tazer<br>Jogoff<br>Isvescript skreenberecideborstivo):<br>Isvescript skreenberecideborstivo):                                                                                                    | Cadastro<br>Cliente<br>Intercâmbio | Ne-94                                                                             | 370098    |
| Webmall<br>Dodos<br>Pessaisi<br>Requerimento<br>Ajuda<br>Tazer:<br>                                                                                                    | Menu<br>Autorizações               |                                                                                   |           |
| Dados<br>Requerimento<br>Ajuda<br>Taser<br>                                                                                                    | Webmail                            | 0000000 - Nome do Usuário                                                         | A         |
| Ambiente Colaborativo                                                                                                    | Dados<br>Pessoais                  | Circuito das Áquas                                                                |           |
| Ajuda<br>Fazer<br>Logoff<br>a vascripti dreember te Colaborativo);<br>avascripti dreember te Colaborativo);<br>avascripti dreember te Colaborativo                                                                                                    | Requerimento                       | Ambiente Colaborativo                                                             |           |
| Faser<br>Faser<br>Coordido<br>Invascripti.dreember.tec.Gaborativo():<br>Invascripti.dreember.tec.Gaborativo():<br>Incluir<br>Incluir                                                                                                    | Ajuda                              |                                                                                   |           |
| Pesquisar     Incluir     Conduido     Javascript idereditivo);     Iniciar     A O O O O O O O O O O O O O O O O O                                                                                                    | Fazer<br>Logoff                    | 3 Período: [21/11/2008 à [21/11/2008                                              | 2         |
| Conduido                                                                                                    | - L                                | Pesquisar Incluir                                                                 |           |
| javason (pristave Amberne Coldoorativo);                                                                                                    | (Co                                | ncluido                                                                           | -         |
|                                                                                                    | javascript:abreAmbienkeCold        | aborativo();                                                                      | Jinternet |
|                                                                                                    | 🛃 Iniciar 🛛 🚳 🚳 🚳 🔯                |                                                                                   | A         |

1- Período: Digite o período de tempo em que se deseja fazer a pesquisa. Por padrão irá aparecer preenchido com a data do dia;

- 2- Incluir: Clique para Incluir um novo chamado (Pedido de suporte ou esclarecimento de dúvidas);
- 3- Pesquisar: Clique para pesquisar um chamado ou a resposta para esta solicitação;

#### Incluir Chamado

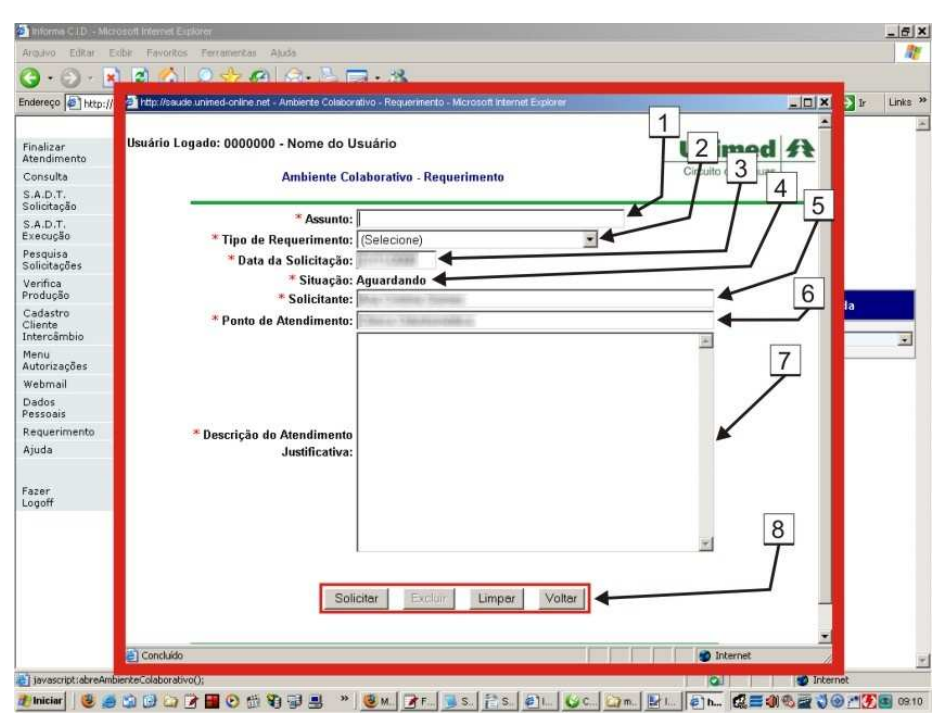

- 1- Assunto: Digite o assunto a que se destina o chamado;
- 2- Tipo de Requerimento: Selecione uma das opções que identifique previamente o objetivo do chamado;
- 3- Data da Solicitação: Por padrão aparece a data do dia, portanto, não precisa ser alterado;
- 4- Situação: Determina o estágio em que se encontra o chamado (Aguardando/Concluído);

5- Solicitante: Por padrão aparece o nome do usuário que está conectado ao sistema, mas pode ser alterado caso o solicitante não seja a mesma pessoa;

6- Ponto de Atendimento: Por padrão aparece o nome do ponto de atendimento do usuário que está conectado ao sistema, mas pode ser alterado caso necessário;

7- Descrição do Atendimento / Justificativa: Justifique o motivo deste chamado digitanto detalhadamente a sua dúvida ou sua necessidade na obtenção de suporte;

#### 8- Botões disponíveis:

- \* Solicitar: Clique para concluir e solicitar um chamado;
- \* Excluir: Se disponível, clique para cancelar o chamado;
- \* Limpar: Clique para limpar todos dados digitados no atual formulário;
- \* Voltar: Clique para voltar para à página anterior;

#### Pesquisar Chamado

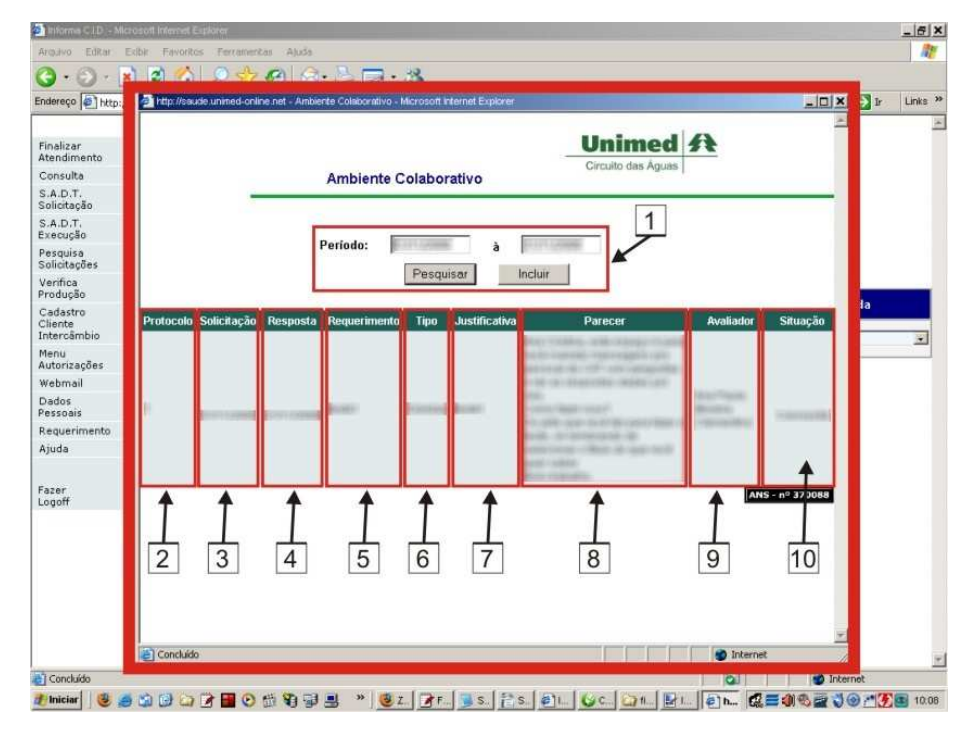

1- Cabeçalho: Dados preenchidos pelo usuário na tela anterior;

- 2- Protocolo: Número do chamado fornecido automaticamente pelo sistema;
- 3- Solicitação: Data da abertura do chamado;
- 4- Resposta: Data da resposta ou fechamento do chamado;
- 5- Requerimento (Assunto): Assunto ou motivo referente ao chamado (Digitado pelo usuário);
- 6- Tipo (Tipo de Requerimento): Opção pré-selecionada e escolhida pelo usuário;
- 7- Justificativa: Descrição do chamado (Digitada pelo usuário);
- 8- Parecer: Resposta do chamado (Digitada pelo técnico do CAT);
- 9- Avaliador: Nome do técnico do CAT que respondeu ao chamado;
- 10- Situação: Determina o estágio em que se encontra o chamado (Aguardando/Concluído);

#### <u>Subir</u>

#### Ajuda

#### Contém informações importantes sobre como utilizar o sistema

Antes de solicitar suporte, leia atentamente todas as informações disponíveis no material de Ajuda. Através da leitura do Manual

Online, Perguntas Freqüentes e Página de Suporte, muitas dúvidas poderão ser facilmente esclarecidas;

|                                                                                               | pft Internet Explorer                                                                                                    |        | -6    |
|-----------------------------------------------------------------------------------------------|----------------------------------------------------------------------------------------------------|--------|-------|
| quivo Editar Exibir Favoritos Ferram                                                          | mentas Ajuda                                                                                                    |        | 1     |
| 🕽 • 🕤 · 💽 📓 🏠 🔎 😒                                                                             | 📩 🚱 🍰 🖂 · 🚳                                                                                                    |        |       |
| Jereço 💽 http://localhost/cat/default.asp                                                     |                                                                                                    | • 🔁 Ir | Links |
|                                                                                               | PRINCIPAL                                                                                                    |        | -     |
| CAT<br>Jnimed<br>Gircuito das Águas                                                           | Central de Apoio Tecnológico - CAT<br>Unimed Circuíto das Águas<br>São Lourenço - MG<br>35 3905-9523 Ramai 8534<br>http://saude.unimed-online.net/cat |        |       |
| Inf<br>Antes de pedir                                                                         | iformações úteis destinadas às secretárias<br>r ajuda, por favor examine as informações abaixo disponíveis,                                           |        |       |
| talvez                                                                                        | z a sua dúvida já tenha sido registrada anteriormente.                                                                                                |        |       |
| nteŭdo                                                                                        | 1                                                                                                    | 2      |       |
| Menu                                                                                          |                                                                                                    |        |       |
| Noticias - (Atualização em 20/10/20                                                           | 008 às 09.41)                                                                                                    | 3      |       |
| Manual do Sistema de Informatizaci                                                            | cáo dos Consultários - Versão 1.5 (Atualização em 20/10/2008 às 09-31)                                                                                |        |       |
| Mandar do Greterra de mormanzaçã                                                              | a am 01/10/0009 do 15/22)                                                                                                    | 4      |       |
| Departmenter Examination /Atustings Fr.                                                       | 3 em 01/10/2000 as 10.33)                                                                                                    |        |       |
| 2 Perguntas Frequentes (Atualização                                                           | 1 m m m 4                                                                                                    |        |       |
| 辺 <u>Perguntas Freqüentes</u> (Atualização<br>辺 <u>Suporte</u> (Atualização em 20/10/2006     | 18 às 09:25) <del>&lt;</del>                                                                                                    |        |       |
| 2) <u>Perguntas Freqüentes</u> (Atualização<br>2) <u>Suporte</u> (Atualização em 20/10/2006   | 08 ås 09.25) 🗲                                                                                                    |        |       |
| 5 Perguntas Freqüentes (Atualização<br>3 <u>Suporte</u> (Atualização em 20/10/2006            | 08 às 09.25) 🗲                                                                                                    |        |       |
| ⊴ Perguntas Freqüentes (Atualização<br>2) <u>Suporte</u> (Atualização em 20/10/2006           | 08 às 09.25) ◀<br>[ANS - п° 370]                                                                                                    | 088    |       |
| <u>2) Perguntas Freqüentes (</u> Atualização<br>2) <u>Suporte</u> (Atualização em 20/10/2006  | 08 ås 09.25) ◀<br>[ANS - nº 370                                                                                                    | 058    |       |
| <u>21 Perguntas Freqüentes (</u> Atualização<br>2 <u>3 Suporte</u> (Atualização em 20/10/2006 | [ <b>ANS - n° 370</b>                                                                                                    | 088    |       |
| <u>2) Perguntas Freqüentes (Atualização</u><br>2) <u>Suporte</u> (Atualização em 20/10/2006   | 08 ås 09 25) ◀<br>(ANS - n° 370                                                                                                    | 068    |       |
| ⊴ <u>Perguntas Freqüentes (</u> Atualização<br>2] <u>Suporte</u> (Atualização em 20/10/2008   | 08 ås 09 25) ◀<br>[ANS • n° 370                                                                                                    | 088    |       |
| <u>21 Perguntas Freqüentes (</u> Atualização<br>2 <u>3 Suporte</u> (Atualização em 20/10/2006 | 08 ås 09 25) ◀<br>[ANS - nº 370                                                                                                    | 068    |       |

1- Notícias: Contém avisos de extrema importância para o conhecimento de todos os usuários;

2- Manual do Sistema de Informatização dos Consultórios: Versão online (próprio para ser visualizado via Internet) do manual que ensina como utilizar o Sistema de Autorizações;

3- Perguntas Freqüentes: Contém várias perguntas que são feitas com freqüência e suas respectivas respostas;

4- **Suporte**: Contém várias informações do CAT sobre como obter suporte, acesso à Internet, utilização dos Computadores, utilização do Sistema e instalação de programas licenciados;

<u>Subir</u>

Voltar para a página principal